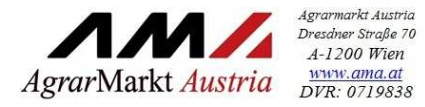

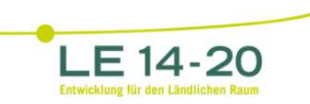

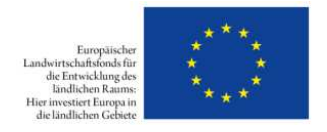

# AUSFÜLLHILFE FÜR DIE BELEGAUFSTELLUNGEN DES ZAHLUNGSANTRAGES

zur Förderung eines Vorhabens im Rahmen des Österreichischen Programms für ländliche Entwicklung 2014 – 2020

# Allgemeines

#### Achtung:

Bitte beachten Sie, dass in dieser Ausfüllhilfe keine oder nur beispielhaft fachliche Vorgaben angeführt werden. Ausführliche Details entnehmen Sie bitte der Beilage zu Ihrem Genehmigungsschreiben "Vorgaben für die Einreichung von Zahlungsanträgen im Rahmen des Österreichischen Programms für ländliche Entwicklung 2014 – 2020" sowie dem Genehmigungsschreiben bzw. dem Förderungsvertrag selbst.

# Einreichung des Zahlungsantrags / der Belegaufstellungen

Der vollständig ausgefüllte und unterschriebene Zahlungsantrag ist postalisch, per Fax oder eingescannt an die für Ihr Vorhaben zuständige Bewilligende Stelle zu übermitteln. Ergänzend dazu ist die Excel-Version Zahlungsantrag inkl. Belegaufstellungen **als Excel-Datei** per E-Mail an die Bewilligende Stelle zu übermitteln.

Zu beachten ist, dass die erfassten Rechnungen/Belege, die zur Förderung eingereicht werden im Original an die Bewilligende Stelle übermittelt werden müssen.

Es ist weiters zu beachten, dass ein vollständiger Zahlungsantrag zumindest aus

- einem unterschriebenen Zahlungsantrag,
- den Rechnungen/Belegen,
- den entsprechenden Zahlungsnachweisen (falls erforderlich), und der Excel-Datei "Zahlungsantrag inkl. Belegaufstellungen" besteht.

#### Achtung:

Bitte beachten Sie weitere Vorgaben oder notwendige Unterlagen der Bewilligenden Stelle!

Achtung:

Es müssen sowohl der Zahlungsantrag, als auch die Belegaufstellungen ausgedruckt und unterschrieben werden.

# BELEGAUFSTELLUNGEN

Nach dem Öffnen der Excel-Datei befindet man sich direkt im Zahlungsantragsformular. Je nach voreingestellten Sicherheitseinstellungen kann es erforderlich sein, die Buttons "Bearbeitung aktivieren",

| Datei | Start     | Einfügen      | Seitenlayout       | Formein      | Daten       | Überprüfen         | Ansicht        | Entwicklertools         | Neue Registerkarte            | -           |              |  |
|-------|-----------|---------------|--------------------|--------------|-------------|--------------------|----------------|-------------------------|-------------------------------|-------------|--------------|--|
| Gesc  | hützte An | sicht Diese I | Datei stammt von e | inem Interne | tspeicheror | : und kann ein Ris | siko darstelle | n. Klicken Sie hier, ur | n weitere Details anzuzeigen. | Bearbeitung | g aktivieren |  |

sowie "Inhalt aktivieren" zu betätigen, da sonst auf Grund der eingebauten Makros die Datei nicht bearbeitet werden kann.

| Datei    | Start        | Einfügen  | Sei   | itenl      | layout     | F        | orm | eln | Daten       |     | Übe | rprüf        |
|----------|--------------|-----------|-------|------------|------------|----------|-----|-----|-------------|-----|-----|--------------|
|          | 🔏 Aussch     | neiden    | Arial |            |            | ý        | 10  | ୍ୱ  | A A         | =   | =   | -            |
| Einfügen | 🧃 Kopieren * |           | F     | K          | <u>u</u> - | E        | -   |     | - A -       | II. | ₩   |              |
| Zw       | rischenabla  | ge 🕼      |       | Schriftart |            |          |     |     |             |     |     |              |
| 🤨 Sict   | nerheitswar  | nung Makr | os wu | rder       | n deak     | t viert. | E   | Inh | alt aktivie | ren |     | $\mathbf{)}$ |

Für ältere Excel-Versionen, wie z.B. Excel 2002, sind die Makros analog zu aktivieren. Darstellungsmöglichkeit der Abfrage:

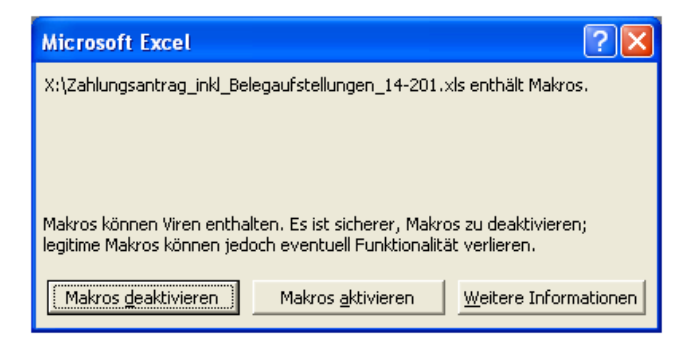

## Belegaufstellung Sachkosten

| Betriebs-/Klientennummer:    | 12345678   |            |  |  |  |
|------------------------------|------------|------------|--|--|--|
| Förderungswerber:            | Max Muster |            |  |  |  |
| Antragsnummer:               | 321/XX     |            |  |  |  |
| Vorsteuerabzugsberechtigung: | Ja         |            |  |  |  |
| Genehmigter Zeitraum für     | Beginn     | Ende       |  |  |  |
| Kostenanerkennung:           | 01.01.2016 | 31.12.2017 |  |  |  |

| Belege   | belege                        |            |                 |                              |                                                     |                                             |                       |               |                      |                                       |                        |                |                        |
|----------|-------------------------------|------------|-----------------|------------------------------|-----------------------------------------------------|---------------------------------------------|-----------------------|---------------|----------------------|---------------------------------------|------------------------|----------------|------------------------|
| lfd. Nr. | Belegnr. /<br>Rechnungsnummer | Belegdatum | Firma bzw. Name | Bezeichnung (Ware, Leistung) | Zuordnung zu<br>Teilprojekt<br>(falls erforderlich) | Datum<br>Saldierung<br>(Zahlungs-<br>datum) | Belegbetrag<br>brutto | MwSt.<br>Satz | Belegbetrag<br>netto | davon nicht<br>anrechenbare<br>Kosten | anrechenbare<br>Kosten | Abzüge<br>in % | eingereichte<br>Kosten |
| 1        |                               |            |                 |                              |                                                     |                                             |                       | 20%           |                      |                                       | -                      |                |                        |
| 2        |                               |            |                 |                              |                                                     |                                             |                       | 20%           |                      |                                       |                        |                |                        |
| 3        |                               |            |                 |                              |                                                     |                                             |                       | 20%           |                      |                                       | -                      |                |                        |
| 4        |                               |            |                 |                              |                                                     |                                             |                       | 20%           |                      |                                       |                        |                |                        |
| 5        |                               |            |                 |                              |                                                     |                                             |                       | 20%           | -                    |                                       |                        |                |                        |
| 6        |                               |            |                 |                              |                                                     |                                             |                       | 20%           | -                    |                                       | -                      |                |                        |
|          | Gesamtsumme:                  |            |                 |                              |                                                     |                                             |                       |               |                      |                                       |                        |                |                        |

Unterschrift oder firmenmäßige Zeichnung

### <u>Lfd. Nr.</u>

Hier wird eine fortlaufende Nummerierung mit 1 beginnend standardmäßig vorgeschlagen. Es ist jedoch möglich mit einer anderen Nummer als 1 zu beginnen, indem die vorgeschlagene Nummer überschrieben wird.

#### Belegnr. / Rechnungsnummer

Ort, Datum

Erfassen Sie hier die Belegs- oder Rechnungsnummer, die vom Rechnungsleger vergeben wurde.

#### **Belegdatum**

Erfassen Sie hier das Datum Ihres Beleges (= Rechnungsdatum).

Wird ein Belegdatum erfasst, welches vor dem erfassten Kostenanerkennungsbeginn\* liegt, wird dies farblich (blau) dargestellt:

| Belege   |                               |            |  |  |  |  |  |
|----------|-------------------------------|------------|--|--|--|--|--|
| lfd. Nr. | Belegnr. /<br>Rechnungsnummer | Belegdatum |  |  |  |  |  |
| 1        | 123/456                       | 30.12.2015 |  |  |  |  |  |

# Firma bzw. Name

Erfassen Sie hier den Namen des Leistungserbringers bzw. den entsprechenden Firmennamen des rechnungslegenden Unternehmens.

## Bezeichnung (Ware, Leistung)

Beschreiben/Benennen Sie hier die Ware oder die Leistung, welche im entsprechenden Beleg aufgelistet ist. Bei mehreren Rechnungspositionen ist eine Aufzählung in Stichworten oder die Verwendung eines Überbegriffs möglich.

# Zuordnung zu Teilprojekt (falls erforderlich)

Besteht Ihr genehmigtes Vorhaben aus mehreren Teilprojekten, so können Sie hier die Belege, zur besseren und einfacheren Zuordnung, einem Teilprojekt zuordnen. Beachten Sie diesbezüglich auch eventuelle Vorgaben Ihrer Bewilligenden Stelle.

# Datum Saldierung (Zahlungsdatum)

Erfassen Sie hier das Datum, an dem die Rechnung tatsächlich bezahlt/saldiert wurde.

# Belegbetrag brutto

Es ist der Bruttobetrag der gesamten Rechnung anzuführen, unabhängig von nicht förderfähigen Rechnungsbestandteilen – diese werden in den nächsten Spalten berücksichtigt und abgezogen.

### MwSt. Satz

Dieses Feld ist nur bei vorsteuerabzugsberechtigten Förderungswerbern vorhanden. Geben Sie hier an, welcher Mehrwertsteuersatz verrechnet wird. Bei unterschiedlichen Steuersätzen ist der vorgeschlagene Steuersatz zu löschen und der Nettobetrag laut Rechnung zu erfassen.

### Belegbetrag netto

Dieses Feld ist nur bei vorsteuerabzugsberechtigten Förderungswerbern vorhanden. Das Feld errechnet sich automatisch aus den Angaben des Bruttobelegbetrags und des MwSt. Satzes. Der Nettobetrag kann auch manuell abgeändert werden, sofern der automatisch berechnete Nettobetrag vom Nettobetrag der Rechnung abweicht.

Kosten, die aus Kleinbetragsrechnungen oder Eigenleistungsabrechnungen unter  $\in$  50,netto resultieren, sind nicht förderfähig. Diese Untergrenze besteht für Belege im Rahmen der Sonderrichtlinie "LE-Projektförderungen". Wird der Betrag von  $\in$  50,- netto unterschritten, wird die Zelle farblich hinterlegt. In diesen Fällen ist dieser nicht förderbare Rechnungsbetrag auch in der Spalte "davon nicht anrechenbare Kosten" einzutragen, damit die anrechenbaren Kosten auf  $\in$  0,- reduziert werden.

|   | Belegbetrag<br>brutto | Belegbetrag<br>netto | davon nicht<br>anrechenbare<br>Kosten | anrechenbare<br>Kosten | Abzüge in % | eingereichte<br>Kosten |  |
|---|-----------------------|----------------------|---------------------------------------|------------------------|-------------|------------------------|--|
|   |                       |                      |                                       |                        |             |                        |  |
|   | 33.600,00             | 28.000,00            | 1.008,00                              | 26.992,00              |             | 26.992,00              |  |
|   | 12.300,00             | 10.250,00            | -                                     | 10.250,00              |             | 10.250,00              |  |
|   | 810,00                | 675,00               | 75,25                                 | 599,75                 |             | 599,75                 |  |
|   | 1.200,00              | 1.000,90             | -                                     | 1.000,00               |             | 1.000,00               |  |
| _ | 57,60                 | 48,00                | 48,00                                 | -                      |             | -                      |  |
| _ |                       |                      |                                       |                        |             |                        |  |

Beispiel für die korrekte Erfassung einer Rechnung <€ 50,- netto in der Belegaufstellung bei einem Vorhaben im Rahmen der Sonderrichtlinie "LE-Projektförderungen" (= nicht förderbar):

# Beispiel für die korrekte Erfassung einer Rechnung <€ 50,- netto bei einem Vorhaben im Rahmen einer Richtlinie ohne Belegbetragsuntergrenze (= förderbar):

|   | Belegbetrag<br>brutto | Belegbetrag<br>netto | davon nicht<br>anrechenbare<br>Kosten | anrechenbare<br>Kosten | Abzüge in % | eingereichte<br>Kosten |
|---|-----------------------|----------------------|---------------------------------------|------------------------|-------------|------------------------|
|   |                       |                      |                                       |                        |             |                        |
| _ | 33.600,00             | 28.000,00            | 1.008,00                              | 26.992,00              |             | 26.992,00              |
|   | 12.300,00             | 10.250,00            | -                                     | 10.250,00              |             | 10.250,00              |
|   | 810,00                | 675,00               | 75,25                                 | 599,75                 |             | 599,75                 |
|   | 1.200,00              | 1.000,90             | -                                     | 1.000,00               |             | 1.000,00               |
| _ | 57,60                 | 48,00                |                                       | 48,00                  |             | 48,00                  |
|   |                       |                      |                                       |                        |             |                        |

# davon nicht anrechenbare Kosten

Sofern der Beleg bzw. die Rechnung nicht anrechenbare Kosten enthält (zum Beispiel wurden beim Einkauf auch Güter für den privaten Gebrauch gekauft), so sind diese hier anzugeben.

# Achtung:

Beachten Sie hierzu die Vorgaben des Programms LE14-20 bzw. der jeweiligen Rechtsgrundlage (z.B. der Sonderrichtlinie "LE-Projektförderungen" Pkt. 1.7.4 sowie die Ausführungen in der Beilage zum Genehmigungsschreiben bzw. im Förderungsvertrag "Vorgaben für die Einreichung von Zahlungsanträgen im Rahmen des Österreichischen Programms für ländliche Entwicklung 2014 – 2020").

# anrechenbare Kosten

Die anrechenbaren Kosten errechnen sich in dieser Belegaufstellung automatisch durch die Angabe des Belegbetrags brutto bzw. netto und der "davon nicht anrechenbaren Kosten". Relevante Einnahmen werden in der Gesamtübersicht erfasst und dort entsprechend berücksichtigt.

# Abzüge in %

In dieser Spalte werden prozentuale Abzüge erfasst. Beispiele dafür sind ein nicht förderbarer Gebietskörperschaftsanteil, prozentuale Abzüge bei baulichen Vorhaben für private Anteile an der Nutzung, etc.

# Beispiel:

|   | Belegbetrag<br>brutto | MwSt.<br>Satz | Belegbetrag<br>netto | davon nicht<br>anrechenbare<br>Kosten | anrechenbare<br>Kosten | Abzüge<br>in % | eingereichte<br>Kosten |
|---|-----------------------|---------------|----------------------|---------------------------------------|------------------------|----------------|------------------------|
|   | 33.600,00             | 20%           | 28.000,00            | 1.008,00                              | 26.992,00              | 15,00%         | 22.943,20              |
|   | 12.300,00             | 20%           | 10.250,00            |                                       | 10.250,00              | 15,00%         | 8.712,50               |
|   | 810,00                | 20%           | 675,00               | 75,25                                 | 599,75                 | 15,00%         | 509,79                 |
|   | 1.200,00              | 20%           | 1.000,00             |                                       | 1.000,00               | 15,00%         | 850,00                 |
|   | 90,00                 | 20%           | 75,00                | 48,00                                 | 27,00                  | 15,00%         | 22,95                  |
| Т |                       |               |                      |                                       |                        |                |                        |

#### Gebietskörperschaftsanteil beträgt 15%

Die Abzüge werden automatisch von den anrechenbaren Kosten abgezogen und ergeben somit die zur Förderung eingereichten Kosten.

### eingereichte Kosten

Diese Felder errechnen sich automatisch durch die Angabe der vorgelagerten Felder und ergeben in ihrer Summe die Kosten, die von Ihnen zur Förderung bei der Bewilligenden Stelle eingereicht werden.

| Belegbetrag<br>brutto | MwSt.<br>Satz | Belegbetrag<br>netto | davon nicht<br>anrechenbare<br>Kosten | anrechenbare<br>Kosten | Abzüge<br>in % | eingereichte<br>Kosten |
|-----------------------|---------------|----------------------|---------------------------------------|------------------------|----------------|------------------------|
| 33.600,00             | 20%           | 28.000,00            | 1.008,00                              | 26.992,00              | 15,00%         | 22.943,20              |
| 12.300,00             | 20%           | 10.250,00            |                                       | 10.250,00              | 15,00%         | 8.712,50               |
| 810,00                | 20%           | 675,00               | 75,25                                 | 599,75                 | 15,00%         | 509,79                 |
| 1.200,00              | 20%           | 1.000,00             |                                       | 1.000,00               | 15,00%         | 850,00                 |
| 90,00                 | 20%           | 75,00                | 48,00                                 | 27,00                  | 15,00%         | 22,95                  |
|                       | 20%           | -                    |                                       | -                      |                | -                      |
|                       |               | Gesamtsumme:         |                                       | 38.868,75              |                | 33.038,44              |

### **Fördergegenstände**

Diese Felder dienen der Zuordnung der eingereichten Kosten zu den Fördergegenständen. Tragen Sie die Kosten in die zugehörige Spalte ein.

| Fördergegenstände |       |       |       |  |  |  |  |
|-------------------|-------|-------|-------|--|--|--|--|
| 8.2.1             | 8.2.2 | 8.2.3 | 8.2.4 |  |  |  |  |
|                   |       |       |       |  |  |  |  |
|                   |       |       |       |  |  |  |  |
|                   |       |       |       |  |  |  |  |
|                   |       |       |       |  |  |  |  |
|                   |       |       |       |  |  |  |  |
|                   |       |       |       |  |  |  |  |

#### Belegaufstellung für Personalkosten

# Zahlungsantrag - Belegaufstellung Personalkosten

| inkl. | Obergrenzen | für | 2016 |  |
|-------|-------------|-----|------|--|
|-------|-------------|-----|------|--|

| Kurzbezeichung des Vorhabens | Info- und Absatzförderung |
|------------------------------|---------------------------|
| Betriebs-/Klientennummer     | 12345678                  |
| Förderungswerber             | Max Muster                |
| Antragsnummer                | 321/                      |
| Fördergegenstand             | alle                      |

Bitte wählen Sie ein Abrechungsmodell:

Berechnung der Personalkosten auf Basis von standardisierten Einheitskosten (%-Zuschlag für Lohnnebenkosten)

Berechnung der Personalkosten auf Basis von standardisierten Einheitskosten (Lohnnebenkosten auf Ist-Basis)

Berechnung der Personalkosten auf Ist-Kosten-Basis (Stundensatzermittlung)

Berechnung der Personalkosten auf Ist-Kosten-Basis (Mitarbeiter ist zu einem bestimmten Zeitraum zu 100% einem Projekt zuordenbar)

Damit Personalkosten nicht max. viermal (vier Fördergegenstände) separat erfasst werden müssen, kann hier unter "Fördergegenstand" z.B. "alle" eingetragen werden. Wenn dieses Modell zur Anwendung kommt, wird ersucht die Stunden nach Fördergegenständen in einer Beilage kurz aufzulisten.

#### **Beispiel:**

Muster Erika (01-06 2016 It. Leistungsaufzeichnung)

| Förder-<br>gegenstand | Stunden |
|-----------------------|---------|
| 8.2.1                 | 30      |
| 8.2.2                 | 50      |
| 8.2.3                 | 100     |
| 8.2.4                 | 70      |
| Summe:                | 250     |

# Allgemeines

# Die Abrechnung der Personalkosten kann nach vier unterschiedlichen Modellen erfolgen:

- <u>Abrechnungsmodell 1:</u> Berechnung der Personalkosten auf Basis von standardisierten Einheitskosten (%-Zuschlag für Lohnnebenkosten)
- <u>Abrechnungsmodell 2:</u> Berechnung der Personalkosten auf Basis von standardisierten Einheitskosten (Lohnnebenkosten auf Ist-Basis)
- <u>Abrechnungsmodell 3:</u> Berechnung der Personalkosten auf Ist-Kosten-Basis (Stundensatzermittlung)
- <u>Abrechnungsmodell 4:</u> Berechnung der Personalkosten auf Ist-Kosten-Basis (Mitarbeiter ist zu einem bestimmten Zeitraum zu 100 % einem Projekt zuordenbar)

#### Achtung:

Grundsätzlich erfolgt die Genehmigung und Abrechnung der Personalkosten auf Basis der standardisierten Einheitskosten (siehe Buttons für die Abrechnungsmodelle 1 und 2).

Nur in Ausnahmefällen, sofern es in Ihrem Genehmigungsschreiben ausdrücklich angeführt ist, können die Personalkosten auf Basis der tatsächlichen Kosten abgerechnet werden (siehe Buttons für die Abrechnungsmodelle 3 und 4).

Genaue Details betreffend die Abrechnungsmodelle, die für Sie zutreffen, entnehmen Sie Ihrem Genehmigungsschreiben bzw. Fördervertrag oder Sie informieren sich bei Ihrer Bewilligenden Stelle

Beim <u>Abrechnungsmodell 1</u> "Berechnung der Personalkosten auf Basis von standardisierten Einheitskosten (%-Zuschlag für Lohnnebenkosten)" werden die Lohnnebenkosten auf Basis eines %-Zuschlags zum Bruttojahreslohn ermittelt. Dieses Abrechnungsmodell können Sie für alle Mitarbeiter anwenden, die *NICHT* in einer der nachfolgend aufgelisteten Gruppen fallen:

- Öffentlich Bedienstete (sofern förderbar), die bei einer Versicherungsanstalt für öffentlich Bedienstete versichert sind, sowie Vertragsbedienstete mit Dienstvertrag nach öffentlichem Recht
- Lehrlinge
- Geringfügig Beschäftigte
- Freie Dienstnehmer
- Arbeitnehmer in Kurzarbeit oder Altersteilzeit
- Arbeitsverhältnisse, auf die das Bauarbeiter-Urlaubsgesetz anzuwenden ist
- Behinderte nach dem Behinderteneinstellungsgesetz

Das <u>Abrechnungsmodell 2</u> "Berechnung der Personalkosten auf Basis von standardisierten Einheitskosten (Lohnnebenkosten auf Ist-Basis)" ist für Mitarbeiter zu verwenden, die in eine der oben aufgelisteten Gruppen fallen und bei denen daher die Lohnnebenkosten auf IST-Basis abzurechnen sind.

Sofern die Abrechnung der Personalkosten auf Basis der tatsächlichen Kosten genehmigt wurde, können Sie mit dem <u>Abrechnungsmodell 3</u> "Berechnung der Personalkosten auf Ist-Kosten-Basis (Stundensatzermittlung)" die Personalkosten für Ihre Mitarbeiter beantragen, sofern sie stundenweise in dem Vorhaben beschäftigt sind/waren.

Sofern die Abrechnung der Personalkosten auf Basis der tatsächlichen Kosten genehmigt wurde, kann, in jenen Fällen in denen der Mitarbeiter zu einem bestimmten Zeitraum voll im Vorhaben eingesetzt ist/war, das <u>Abrechnungsmodell 4:</u> Berechnung der Personalkosten auf Ist-Kosten-Basis (Mitarbeiter ist zu einem bestimmten Zeitraum zu 100 % einem Projekt zuordenbar), angewendet werden.

| Zahlungsantrag - Belegaufstellung Personalkosten                                                                                                    |                       |        |  |
|----------------------------------------------------------------------------------------------------|-----------------------|--------|--|
| inkl. Obergre                                                                                                    | enzen für 2016        |        |  |
| Kurzbezeichung des Vorhabens                                                                                                    | Musterprojekt         |        |  |
| Betriebs-/Klientennummer                                                                                                    | 1234567               |        |  |
| Förderungswerber                                                                                                    | Förderungswerber Must | ermann |  |
| Antragsnummer                                                                                                    | 001/2015-AUT          |        |  |
| Fördergegenstand                                                                                                    | FG Muster 1           |        |  |
| Bitte wählen Sie ein Abrechungsmodell:<br>Berechnung der Personalkosten auf Basis von<br>standardisierten Einheitskosten<br>(%-Zuschlag für Lohnnebenkosten)<br>Berechnung der Personalkosten auf Basis von<br>standardisierten Einheitskosten<br>(Lohnnebenkosten auf Ist-Basis) |                       |        |  |
| Berechnung der Personalkosten auf Ist-Kosten-Basis<br>(Stundensatzermittlung)<br>Berechnung der Personalkosten auf Ist-Kosten-Basis<br>(Mitarbeiter ist zu einem bestimmten Zeitraum<br>zu 100% einem Projekt zuordenbar)                                                         |                       |        |  |

#### Hinweis:

Das für Sie relevante Abrechnungsmodell können Sie Ihrem Genehmigungsschreiben/Fördervertrag entnehmen.

# Achtung:

Personalaufwand ist höchstens bis zu einer Höhe anrechenbar, die dem Gehaltsschema des Bundes für die Dienstklasse VII/2 für Beamte der Allgemeinen Verwaltung gemäß Gehaltsgesetz entspricht.

Der Vermerk "inkl. Obergrenzen für 2016" bedeutet, dass Sie ein Formular verwenden, in welchem die entsprechenden Personalaufwandsobergrenzen bis inkl. 2016 bereits integriert sind.

# Hinweis:

Wenn Sie Daten für ein Jahr erfassen wollen, für das die Obergrenzen noch nicht integriert sind, informieren Sie sich bitte zunächst bei Ihrer Bewilligenden Stelle zur aktuellen Version des Formulars.

PERSONALKOSTEN EINHEITSKOSTEN

| Zahlungsantrag - Belegau                                                                                                    | ıfstellung Personalkosten                                                                                                    |
|----------------------------------------------------------------------------------------------------|----------------------------------------------------------------------------------------------------|
| inkl. Obergre                                                                                                    | enzen für 2016                                                                                                    |
| Kurzbezeichung des Vorhabens                                                                                                    | Musterprojekt                                                                                                    |
| Betriebs-/Klientennummer                                                                                                    | 1234567                                                                                                    |
| Förderungswerber                                                                                                    | Förderungswerber Mustermann                                                                                                    |
| Antragsnummer                                                                                                    | 001/2015-AUT                                                                                                    |
| Fördergegenstand                                                                                                    | FG Muster 1                                                                                                    |
| Bitte wählen Sie ein Abrechungsmodell:<br>Berechnung der Personalkosten auf Basis von<br>standardisierten Einheitskosten<br>(%-Zuschlag für Lohnnebenkosten)<br>Berechnung der Personalkosten auf Basis von<br>standardisierten Einheitskosten<br>(Lohnnebenkosten auf Ist-Basis) | Image: state state  |
| Berechnung der Personalkosten auf Ist-Kosten-Basis<br>(Stundensatzermittlung)<br>Berechnung der Personalkosten auf Ist-Kosten-Basis                                                                                                    | Image: sector sector |
| zu 100% einem Projekt zuordenbar)                                                                                                    |                                                                                                    |

# Vorgangsweise für die Abrechnung von Personalkosten, wenn ein Mitarbeiter einen All-In-Dienstvertrag hat.

Ist bei einem Mitarbeiter im entsprechenden Jahreslohnkonto eine Überstundenpauschale (All-In-Dienstverträge), **ausgewiesen**, ist im Feld "Dienstvertrag enthält Überstundenpauschale (All-In-Dienstvertrag) **JA** auszuwählen.

# Hinweis

Falls der Mitarbeiter einen All-In-Dienstvertrag hat, gilt folgender Faktor:

Faktor 1.980: durchschnittliche Jahresleistungsstunden, basierend auf einer Arbeitszeit von 40 Std./Woche unter Abzug des gesetzlichen Mindestanspruchs für Urlaub bzw. Feiertage und unter Berücksichtigung von 180 Überstunden (entspricht knapp zwei Drittel der It. Arbeitszeitgesetz maximal zulässigen jährlichen Überstunden).

# Beispiel All-in-Dienstverträge (= mit Überstunden):

| Zahlungsantrag - Belegaufstellung Personalkosten                                                                                                    |                                                                                                 |                    |              |  |
|----------------------------------------------------------------------------------------------------|-------------------------------------------------------------------------------------------------|--------------------|--------------|--|
| inkl. Obergrenzen für 2016                                                                                                    |                                                                                                 |                    |              |  |
|                                                                                                    |                                                                                                 |                    |              |  |
| Kurzbezeichung des Vorhabens                                                                                                    | Musterprojekt                                                                                   |                    |              |  |
| Betriebs-/Klientennummer                                                                                                    | immer 1234567                                                                                   |                    |              |  |
| Förderungswerber                                                                                                    | Förderungswerber Must                                                                           | ermann             |              |  |
| Antragsnummer                                                                                                    | 001/2015-AUT                                                                                    |                    |              |  |
| Fördergegenstand                                                                                                    | FG Muster 1                                                                                     |                    |              |  |
|                                                                                                    |                                                                                                 |                    |              |  |
| Personalkostenabrechnung mit standardisierten Einheitskosten (%-Zuschlag für Lohnnebenkosten)                                                                                                    |                                                                                                 |                    |              |  |
| Personalkostenabrechnung mit standardisierten I                                                                                                    | inheitskosten (%-                                                                               | Zuschlag für Lohnr | nebenkosten) |  |
| Personalkostenabrechnung mit standardisierten I                                                                                                    | inheitskosten (%-                                                                               | Zuschlag für Lohnr | nebenkosten) |  |
| Personalkostenabrechnung mit standardisierten B<br>MitarbeiterIn (Name) +                                                                                                    | Einheitskosten (%-2                                                                             | Zuschlag für Lohnr | nebenkosten) |  |
| Personalkostenabrechnung mit standardisierten E<br>MitarbeiterIn (Name) + –<br>Jahr (jjjj) für die Berechnung des Stundensatzes                                                                                                    | inheitskosten (%-2<br>Mustermann I<br>2015                                                      | Zuschlag für Lohnı | nebenkosten) |  |
| Personalkostenabrechnung mit standardisierten B<br>Mitarbeiterln (Name) + –<br>Jahr (jjjj) für die Berechnung des Stundensatzes<br>Anzahl der Monate für die Berechnung des Stundensatzes                                                                                                    | inheitskosten (%-2<br>Mustermann I<br>2015<br>12                                                | Zuschlag für Lohnı | nebenkosten) |  |
| Personalkostenabrechnung mit standardisierten B<br>Mitarbeiterln (Name) +<br>Jahr (jjjj) für die Berechnung des Stundensatzes<br>Anzahl der Monate für die Berechnung des Stundensatzes<br>Bruttojahresbezug                                                                                                    | inheitskosten (%-2<br>Mustermann  <br>2015<br>12<br>45.000.00                                   | Zuschlag für Lohn  | nebenkosten) |  |
| Personalkostenabrechnung mit standardisierten B<br>Mitarbeiterln (Name) +<br>Jahr (jjjj) für die Berechnung des Stundensatzes<br>Anzahl der Monate für die Berechnung des Stundensatzes<br>Bruttojahresbezug<br>Dienstvertrag enthält eine Überstundenpauschale (All-In-Vertr; g)                                                                                                    | inheitskosten (%-2<br>Mustermann /<br>2015<br>12<br>45.000.00<br>Ja                             | Zuschlag für Lohni | nebenkosten) |  |
| Personalkostenabrechnung mit standardisierten B<br>Mitarbeiterln (Name) +<br>Jahr (jjjj) für die Berechnung des Stundensatzes<br>Anzahl der Monate für die Berechnung des Stundensatzes<br>Bruttojahresbezug<br>Dienstvertrag enthält eine Überstundenpauschale (All-In-Vertreg)<br>Wochenarbeitsstunden (bei Bruttojahresbezug)                                                                                                 | Cinheitskosten (%-2<br>Mustermann /<br>2015<br>12<br>45.000.00<br>Ja<br>40,00                   | Zuschlag für Lohni | nebenkosten) |  |
| Personalkostenabrechnung mit standardisierten B<br>Mitarbeiterln (Name) +<br>Jahr (jjjj) für die Berechnung des Stundensatzes<br>Anzahl der Monate für die Berechnung des Stundensatzes<br>Bruttojahresbezug<br>Dienstvertrag enthält eine Überstundenpauschale (All-In-Vertrage)<br>Wochenarbeitsstunden (bei Bruttojahresbezug)<br>Berechneter Stundensatz in €/Std                                                            | Einheitskosten (%-2<br>Mustermann /<br>2015<br>12<br>45.000.00<br>Ja<br>40,00<br>29,55          | Zuschlag für Lohn  | nebenkosten) |  |
| Personalkostenabrechnung mit standardisierten B<br>Mitarbeiterln (Name) +<br>Jahr (jjjj) für die Berechnung des Stundensatzes<br>Anzahl der Monate für die Berechnung des Stundensatzes<br>Bruttojahresbezug<br>Dienstvertrag enthält eine Überstundenpauschale (All-In-Vertr<br>g)<br>Wochenarbeitsstunden (bei Bruttojahresbezug)<br>Berechneter Stundensatz in €/Std<br>Personalkostenobergrenze It. Dienstkl. VII/2 in €/Std | Einheitskosten (%-2<br>Mustermann /<br>2015<br>12<br>45.000.00<br>Ja<br>40,00<br>29,55<br>40,93 | Zuschlag für Lohn  | nebenkosten) |  |

# Vorgangsweise für die Abrechnung von Personalkosten, wenn ein Mitarbeiter im Jahr in dem er die Leistungen erbringt, tatsächlich ausbezahlte Überstunden hat.

Kann ein Mitarbeiter die Überstunden nicht durch Zeitausgleich abbauen, sondern diese werden tatsächlich ausbezahlt, dann erfolgt die Stundensatzberechnung analog zu jenen Mitarbeitern, die entweder keine Überstunden leisten oder die geleisteten Überstunden durch Zeitausgleich abbauen. Im Feld "Dienstvertrag enthält eine Überstundenpauschale (All-In-Dienstvertrag) muss **NEIN** ausgewählt werden. Im Feld "Bruttojahresbezug" ist das Bruttojahresgehalt **ohne die Kosten für die ausbezahlten Überstunden** einzugeben.

In der Gesamtstundenübersicht ist für diesen Mitarbeiter dann "Bruttobezug enthält ausbezahlte Überst. (max. 180Std./Jahr) " **Ja** anzugeben. Damit ist es möglich für diesen Mitarbeiter bis zu 180 Überstunden in dem entsprechenden Jahr abzurechnen.

Beispiel Dienstvertrag ohne Überstundenpauschale, jedoch wurden Überstunden ausbezahlt:

| Zahlungsantrag - Belegaufstellung Personalkosten |                                                     |                             |                      |  |
|--------------------------------------------------|-----------------------------------------------------|-----------------------------|----------------------|--|
| inkl. Obergrenzen für 2016                       |                                                     |                             |                      |  |
| Kurzbe                                           | zeichung des Vorhabens                              | Musterprojekt               |                      |  |
| В                                                | etriebs-/Klientennummer                             | 1234567                     |                      |  |
|                                                  | Förderungswerber                                    | Förderungswerber Mustermann |                      |  |
|                                                  | Antragsnummer                                       | 001/2015-AUT                |                      |  |
|                                                  | Fördergegenstand                                    | FG Muster 1                 |                      |  |
| Personalkostenabrechnung                         | mit standardisierten E                              | Einheitskosten (%-Zuschlag  | für Lohnnebenkosten) |  |
| MitarbeiterIn (Name)                             | +   -                                               | Mustermann I                |                      |  |
| Jahr (jjjj) für die Berechnung des Stunde        | hr (jjjj) für die Berechnung des Stundensatzes 2015 |                             |                      |  |
| Anzahl der Monate für die Berechnung             | des Stundensatzes                                   | 12                          |                      |  |
| Bruttojahresbezug                                |                                                     | 45 000 00                   |                      |  |
| Dienstvertrag enthält eine Überstundenp          | pauschale (All-In-Vertrag)                          | Nein                        |                      |  |
| Wochenarbeitsstunden (bei Bruttojahres           | sbezug)                                             | 40,00                       |                      |  |
| Berechneter Stundensatz in €/Std                 |                                                     | 32,50                       |                      |  |
| Personalkostenobergrenze It. Dienstkl. VII/2     | 2 in €/Std                                          | 40,93                       |                      |  |
| Anrechenbarer Stundensatz in €/Std               |                                                     | 32,50                       |                      |  |
| Gesamtstundenübersicht                           | +                                                   |                             |                      |  |
| Abgerechnete Tätigkeiten beziehen sich           | n auf das Jahr (jjjj)                               | 2015                        |                      |  |
| Anzahl der beschäftigten Monate (max.            | 12 Monate / Mitarbeiter)                            | 12                          |                      |  |
| Bruttobezug enthält ausbezahlte Überste          | d. (max. 180 Std./Jahr)                             | Ja                          |                      |  |
| Anzahl der Wochenarbeitsstunden                  |                                                     | 45,00                       |                      |  |

# Vorgangsweise für die Abrechnung von Personalkosten, wenn ein Mitarbeiter keine Überstunden erbringt oder die Überstunden durch Zeitausgleich wieder abgebaut werden.

Im Feld "Dienstvertrag enthält Überstundenpauschale (All-In-Vertrag) muss **Nein** ausgewählt werden. In der Gesamtstundenübersicht ist für diesen Mitarbeiter dann "Bruttobezug enthält ausbezahlte Überst. (max. 180 Std./Jahr)" ebenfalls **Nein** anzugeben.

## Hinweis

Falls im Jahreslohnkonto keine Überstunden ausgewiesen sind, gilt folgender Faktor:

Faktor 1.800: durchschnittliche Jahresleistungs-stunden, basierend auf einer Arbeitszeit von 40 Std./Woche unter Abzug des gesetzlichen Mindestanspruchs für Urlaub bzw. Feiertage.

# Beispiel Dienstvertrag ohne Überstundenpauschale und ohne ausbezahlte Überstunden:

| Zahlungsantrag - Belegaufstellung Personalkosten              |                                                    |   |  |  |
|---------------------------------------------------------------|----------------------------------------------------|---|--|--|
| inkl. Obergrenzen für 2016                                    |                                                    |   |  |  |
| Kurzbezeichung des Vorhabe                                    | ns Musterprojekt                                   |   |  |  |
| Betriebs-/Klientennumm                                        | r 1234567                                          |   |  |  |
| Förderungswert                                                | Förderungswerber Mustermann                        |   |  |  |
| Antragsnumn                                                   | ner 001/2015-AUT                                   |   |  |  |
| Fördergegensta                                                | rnd FG Muster 1                                    |   |  |  |
| Personalkostenabrechnung mit standardisierte                  | en Einheitskosten (%-Zuschlag für Lohnnebenkosten) |   |  |  |
| MitarbeiterIn (Name) + _                                      | Mustermann I                                       |   |  |  |
| Jahr (jjjj) für die Berechnung des Stundensatzes              | 2015                                               |   |  |  |
| Anzahl der Monate für die Berechnung des Stundensatzes        | 12                                                 |   |  |  |
| Bruttojahresbezug                                             | 45 000 00                                          |   |  |  |
| Dienstvertrag enthält eine Überstundenpauschale (All-In-Vertr | ig) Nein                                           |   |  |  |
| Wochenarbeitsstunden (bei Bruttojahresbezug)                  | 40,00                                              |   |  |  |
| Berechneter Stundensatz in €/Std                              | 32,50                                              |   |  |  |
| Personalkostenobergrenze It. Dienstkl. VII/2 in €/Std         | 40,93                                              |   |  |  |
| Anrechenbarer Stundensatz in €/Std                            | 32,50                                              | - |  |  |
| Gesamtstundenübersicht + _                                    |                                                    | + |  |  |
| Abgerechnete Tätigkeiten beziehen sich auf das Jahr (jjjj)    | 2015                                               |   |  |  |
| Anzahl der beschäftigten Monate (max. 12 Monate / Mitarbeite  | r) 12                                              |   |  |  |
| Bruttobezug enthält ausbezahlte Überstd. (max. 180 Std./Jahr  | Nein                                               |   |  |  |
| Anzahl der Wochenarbeitsstunden                               | 40,00                                              |   |  |  |

#### Achtung:

Die Auflistung der Personalkosten hat getrennt je Mitarbeiter zu erfolgen.

Im 1.Block beginnend mit der Zeile für das Anlegen der Mitarbeiter wird der Stundensatz berechnet. Werden mehr Spalten für die **Mitarbeiter** benötigt, als standardmäßig vorgegeben, so können diese **über die Buttons + und –** angelegt bzw. gelöscht werden. Gelöscht wird immer jene Spalte in welchem sich eine aktive Zellenmarkierung befindet.

Als Basis für die Berechnung des Stundensatzes dient das letztgültige Jahreslohnkonto oder das letztgültige Halbjahreslohnkonto.

Die einzelnen Felder (Mitarbeiter (Name), Jahr (jjjj) für die Berechnung des Stundensatzes, Anzahl der Monate für die Berechnung des Stundensatzes, Bruttojahresbezug...) sind, wenn vorhanden, unter Beachtung der Anmerkungen in den Kommentarfeldern zu befüllen und beziehen sich auf das zugrunde liegende Jahreslohnkonto.

#### Hinweis:

Grau und grün hinterlegte Summenfelder berechnen sich automatisch durch die erfassten Daten in den Erfassungsfeldern.

| Zahlungsantrag - Belegaufstellung Personalkosten |                                    |  |  |  |
|--------------------------------------------------|------------------------------------|--|--|--|
| inkl. Obergrenzen für 2016                       |                                    |  |  |  |
| Kurzbezeichung des Vorhabens                     | Musterprojekt                      |  |  |  |
| Betriebs-/Klientennummer                         | er 1234567                         |  |  |  |
| Förderungswerber                                 | werber Förderungswerber Mustermann |  |  |  |
| Antragsnummer                                    | 001/2015-AUT                       |  |  |  |
| Fördergegenstand                                 | FG Muster 1                        |  |  |  |
|                                                  |                                    |  |  |  |

Personalkostenabrechnung mit standardisierten Einheitskosten (%-Zuschlag für Lohnnebenkosten)

| MitarbeiterIn (Name)                                             | Mustermann I | Mustermann II |
|------------------------------------------------------------------|--------------|---------------|
| Jahr (jjjj) für die Berechnung des Stundensatzes                 | 2015         | 2015          |
| Anzahl der Monate für die Berechnung des Stundensatzes           | 12           | 12            |
| Bruttojahresbezug                                                | 45.000,00    | 45.000,00     |
| Dienstvertrag enthält eine Überstundenpauschale (All-In-Vertrag) | Ja           | Nein          |
| Wochenarbeitsstunden (bei Bruttojahresbezug)                     | 40,00        | 40,00         |
| Berechneter Stundensatz in €/Std                                 | 29,55        | 32,50         |
| Personalkostenobergrenze It. Dienstkl. VII/2 in €/Std            | 40,93        | 40,93         |
| Anrechenbarer Stundensatz in €/Std                               | 29,55        | 32,50         |
|                                                                  |              |               |

Im Block "Gesamtstundenübersicht" ist anzugeben, auf welches Jahr sich die abgerechneten Tätigkeiten beziehen. Ebenso ist die Anzahl der beschäftigten Monate und die Anzahl der Wochenarbeitsstunden für das Jahr anzugeben.

Werden mehr/weniger Zeilen für die Erfassung der in anderen Projekten geleisteten Stunden benötigt, als standardmäßig vorgegeben, so können diese über die Buttons + und – angelegt bzw. wieder gelöscht werden. Gelöscht wird immer jene Zeile in welcher sich eine aktive Zellenmarkierung befindet.

| Gesamtstundenübersicht + _                                     |           |           |           |
|----------------------------------------------------------------|-----------|-----------|-----------|
| Abgerechnete Tätigkeiten beziehen sich auf das Jahr (jjjj)     | 2015      | 2015      |           |
| Anzahl der beschäftigten Monate (max. 12 Monate / Mitarbeiter) | 12        | 12        |           |
| Bruttobezug enthält ausbezahlte Überstd. (max. 180 Std./Jahr)  | Nein      | Nein      |           |
| Anzahl der Wochenarbeitsstunden                                | 40,00     | 40,00     |           |
| Für FG Muster 1 geleistete Stunden                             | 1.500,00  | 1.500,00  |           |
| Summe der bereits für FG Muster 1 abgerechnete Stunden         | 120,00    | 120,00    |           |
| Projekt Muster 2                                               | 120,00    | 150,00    |           |
| Projekt Muster 3                                               | 150,00    | 100,00    |           |
| Sonstige Projekte                                              | 0,00      | 80,00     |           |
|                                                                | 0,00      | 0,00      |           |
| Summe über alle Projekte im Abrechnungsjahr                    | 1.890,00  | 1.950,00  |           |
| Faktor: durchschnittliche Jahresleistungsstunden               | 1.980,00  | 1.800,00  |           |
| eingereichte Personalkosten (ohne Obergrenze)                  | 44.318,18 | 48.750,00 | 93.068,18 |
| Personalkostenobergrenze It. Dienstkl. VII/2                   | 61.391,67 | 61.391,67 |           |
| anrechenbare Personalkosten                                    | 44.318,18 | 48.750,00 |           |
| Abzüge in % (zB nicht förderbarer Gebietskörperschaftsanteil)  | 10,00%    | 10,00%    |           |
| eingereichte Personalkosten                                    | 39.886,36 | 43.875,00 | 83.761,36 |
| Pauschalsatz in % (für Gemeinkosten)                           | 10,00%    | 10,00%    |           |
| eingereichte Gemeinkosten in €                                 | 3.988,64  | 4.387,50  | 8.376,14  |
| eingereichte Personalkosten inkl. Gemeink. in €                | 43.875,00 | 48.262,50 | 92.137,50 |

Außerdem sind die, dem beantragten Vorhaben /Fördergegenstand (FG) zuordenbaren, Gesamtstunden und die Summe der bereits für dieses Vorhaben / Fördergegenstand abgerechneten Stunden sowie alle weiteren für andere Projekte geleisteten Stunden anzuführen.

| Gesamtstundenübersicht + -                                     |           |           |           |
|----------------------------------------------------------------|-----------|-----------|-----------|
| Abgerechnete Tätigkeiten beziehen sich auf das Jahr (jjjj)     | 2015      | 2015      |           |
| Anzahl der beschäftigten Monate (max. 12 Monate / Mitarbeiter) | 12        | 12        |           |
| Bruttobezug enthält ausbezahlte Überstd. (max. 180 Std./Jahr)  | Nein      | Nein      |           |
| Anzahl der Wochenarbeitsstunden                                | 40,00     | 40,00     |           |
| Für FG Muster 1 geleistete Stunden                             | 1.500,00  | 1.500,00  |           |
| Summe der bereits für FG Muster 1 abgerechnete Stunden         | 120,00    | 120,00    |           |
| Projekt Muster 2                                               | 120,00    | 150,00    |           |
| Projekt Muster 3                                               | 150,00    | 100,00    |           |
| Sonstige Projekte                                              | 0,00      | 80,00     |           |
|                                                                | 0,00      | 0,00      |           |
| Summe über alle Projekte im Abrechnungsjahr                    | 1.890,00  | 1.950,00  |           |
| Faktor: durchschnittliche Jahresleistungsstunden               | 1.980,00  | 1.800,00  |           |
| eingereichte Personalkosten (ohne Obergrenze)                  | 44.318,18 | 48.750,00 | 93.068,18 |
| Personalkostenobergrenze It. Dienstkl. VII/2                   | 61.391,67 | 61.391,67 |           |
| anrechenbare Personalkosten                                    | 44.318,18 | 48.750,00 |           |
| Abzüge in % (zB nicht förderbarer Gebietskörperschaftsanteil)  | 10,00%    | 10,00%    |           |
| eingereichte Personalkosten                                    | 39.886,36 | 43.875,00 | 83.761,36 |
| Pauschalsatz in % (für Gemeinkosten)                           | 10,00%    | 10,00%    |           |
| eingereichte Gemeinkosten in €                                 | 3.988,64  | 4.387,50  | 8.376,14  |
| eingereichte Personalkosten inkl. Gemeink. in €                | 43.875,00 | 48.262,50 | 92.137,50 |

Die **anrechenbaren Personalkosten** errechnen sich, auf Basis der erfassten, dem Vorhaben/Fördergegenstand zuordenbaren, Gesamtstunden und dem anrechenbaren Stundensatz in €/Std je Mitarbeiter. In den grünen Feldern rechts in der unten stehenden Tabelle werden die Quersummen, die sich auch in der Übersicht wiederspiegeln, gebildet.

| Gesamtstundenübersicht + -                                     |           |           |           |
|----------------------------------------------------------------|-----------|-----------|-----------|
| Abgerechnete Tätigkeiten beziehen sich auf das Jahr (jjjj)     | 2015      | 2015      |           |
| Anzahl der beschäftigten Monate (max. 12 Monate / Mitarbeiter) | 12        | 12        |           |
| Bruttobezug enthält ausbezahlte Überstd. (max. 180 Std./Jahr)  | Nein      | Nein      |           |
| Anzahl der Wochenarbeitsstunden                                | 40,00     | 40,00     |           |
| Für FG Muster 1 geleistete Stunden                             | 1.500,00  | 1.500,00  |           |
| Summe der bereits für FG Muster 1 abgerechnete Stunden         | 120,00    | 120,00    |           |
| Projekt Muster 2                                               | 120,00    | 150,00    |           |
| Projekt Muster 3                                               | 150,00    | 100,00    |           |
| Sonstige Projekte                                              | 0,00      | 80,00     |           |
|                                                                | 0,00      | 0,00      |           |
| Summe über alle Projekte im Abrechnungsjahr                    | 1.890,00  | 1.950,00  |           |
| Faktor: durchschnittliche Jahresleistungsstunden               | 1.980,00  | 1.800,00  |           |
| eingereichte Personalkosten (ohne Obergrenze)                  | 44.318,18 | 48.750,00 | 93.068,18 |
| Percendikotonoborgronzo k. Dionotti. VII/2                     | 01.001,07 | 01.001,07 |           |
| anrechenbare Personalkosten                                    | 44.318,18 | 48.750,00 |           |
| Abzuge in % (zB nicht förderbarer Gebietskorperschaftsanteil)  | 10,00%    | 10,00%    |           |
| eingereichte Personalkosten                                    | 39.886,36 | 43.875,00 | 83.761,36 |
| Pauschalsatz in % (für Gemeinkosten)                           | 10,00%    | 10,00%    |           |
| eingereichte Gemeinkosten in €                                 | 3.988,64  | 4.387,50  | 8.376,14  |
| eingereichte Personalkosten inkl. Gemeink. in €                | 43.875,00 | 48.262,50 | 92.137,50 |
|                                                                |           |           |           |

Im Feld Abzug in % werden prozentuale Abzüge erfasst. Beispiel dafür ist ein nicht förderbarer Gebietskörperschaftsanteil.

Die eingereichten Personalkosten errechnen sich auf Basis der anrechenbaren Personalkosten abzüglich der Abzüge in %. In den grünen Feldern rechts in der unten stehenden Tabelle werden die Quersummen, die sich auch in der Übersicht wiederspiegeln, gebildet.

# **Beispiel:**

#### Gebietskörperschaftsanteil beträgt 10%.

| Gesamtstundenübersicht + -                                     |           |           |           |
|----------------------------------------------------------------|-----------|-----------|-----------|
| Abgerechnete Tätigkeiten beziehen sich auf das Jahr (jjjj)     | 2015      | 2015      |           |
| Anzahl der beschäftigten Monate (max. 12 Monate / Mitarbeiter) | 12        | 12        |           |
| Bruttobezug enthält ausbezahlte Überstd. (max. 180 Std./Jahr)  | Nein      | Nein      |           |
| Anzahl der Wochenarbeitsstunden                                | 40,00     | 40,00     |           |
| Für FG Muster 1 geleistete Stunden                             | 1.500,00  | 1.500,00  |           |
| Summe der bereits für FG Muster 1 abgerechnete Stunden         | 120,00    | 120,00    |           |
| Projekt Muster 2                                               | 120,00    | 150,00    |           |
| Projekt Muster 3                                               | 150,00    | 100,00    |           |
| Sonstige Projekte                                              | 0,00      | 80,00     |           |
|                                                                | 0,00      | 0,00      |           |
| Summe über alle Projekte im Abrechnungsjahr                    | 1.890,00  | 1.950,00  |           |
| Faktor: durchschnittliche Jahresleistungsstunden               | 1.980,00  | 1.800,00  |           |
| eingereichte Personalkosten (ohne Obergrenze)                  | 44.318,18 | 48.750,00 | 93.068,18 |
| Personalkostenobergrenze It. Dienstkl. VII/2                   | 61.391,67 | 61.391,67 |           |
| anrechenbare Personalkosten                                    | 11 318 18 | 48 750 00 |           |
| Abzüge in % (zB nicht förderbarer Gebietskörperschaftsanteil)  | 10,00%    | 10,00%    |           |
| eingereichte Personalkosten                                    | 39.886,36 | 43.875,00 | 83.761,36 |
| Pauschalsatz in % (für Gemeinkosten)                           | 10,00%    | 10,00%    |           |
| eingereichte Gemeinkosten in €                                 | 3.988,64  | 4.387,50  | 8.376,14  |
| eingereichte Personalkosten inkl. Gemeink. in €                | 43.875,00 | 48.262,50 | 92.137,50 |

Für die Berechnung der **eingereichten Gemeinkosten in** € ist im Feld " Pauschalsatz in % (für Gemeinkosten der im Genehmigungsschreiben bekanntgegebene Prozentsatz zu erfassen.

#### **Beispiel:**

Der Pauschalsatz für die Gemeinkosten beträgt 10%.

| Abgerechnete Tätigkeiten beziehen sich auf das Jahr (jjj)20152015Anzahl der beschäftigten Monate (max. 12 Monate / Mitarbeiter)1212Bruttobezug enthält ausbezahlte Überstd. (max. 180 Std./Jahr)NeinNeinAnzahl der Wochenarbeitsstunden40,0040,00Für FG Muster 1 geleistete Stunden1.500,001.500,00Summe der bereits für FG Muster 1 abgerechnete Stunden120,00120,00Projekt Muster 2120,00150,00Projekt Muster 31150,00100,00Sonstige Projekte0,0080,00Summe über alle Projekte im Abrechnungsjahr1.890,001.950,00Faktor: durchschnittliche Jahresleistungsstunden1.980,001.800,00eingereichte Personalkosten (ohne Obergrenze)44.318,1848.750,00Abzüge in % (zB nicht förderbarer Gebietskörperschaftsanteil)10,00%10,00%eingereichte Personalkosten39.886,3643.875,0083.761,36Personelkosten in €3.988,644.387,508.376,14                                                                                                    | Gesamtstundenübersicht + -                                     |           |           |           |
|----------------------------------------------------------------------------------------------------|----------------------------------------------------------------|-----------|-----------|-----------|
| Anzahl der beschäftigten Monate (max. 12 Monate / Mitarbeiter)1212Bruttobezug enthält ausbezahlte Überstd. (max. 180 Std./Jahr)NeinNeinAnzahl der Wochenarbeitsstunden40,0040,00Für FG Muster 1 geleistete Stunden1.500,001.500,00Summe der bereits für FG Muster 1 abgerechnete Stunden120,00120,00Projekt Muster 2120,00150,00Projekt Muster 3150,00100,00Sonstige Projekte0,0080,00Summe über alle Projekte im Abrechnungsjahr1.890,001.950,00Faktor: durchschnittliche Jahresleistungsstunden1.980,001.800,00eingereichte Personalkosten (ohne Obergrenze)44.318,1848.750,00Personalkosten bergrenze It. Dienstkl. VII/261.391,6761.391,67anrechenbare Personalkosten39.886,3643.875,0083.761,36Pauschulaute Im % (für Gemeinkosten)10,00%10,00%83.761,36Pauschulaute Im % (für Gemeinkosten)10,00%10,00%83.761,36Pauschulaute Im % (für Gemeinkosten)39.886,3643.875,0083.761,36                                                                                                    | Abgerechnete Tätigkeiten beziehen sich auf das Jahr (jjjj)     | 2015      | 2015      |           |
| Bruttobezug enthält ausbezahlte Überstd. (max. 180 Std./Jahr)NeinNeinAnzahl der Wochenarbeitsstunden40,0040,00Für FG Muster 1 geleistete Stunden1.500,001.500,00Summe der bereits für FG Muster 1 abgerechnete Stunden120,00120,00Projekt Muster 2120,00150,00Projekt Muster 3150,00100,00Sonstige Projekte0,0080,00Summe über alle Projekte im Abrechnungsjahr1.890,001.950,00Faktor: durchschnittliche Jahresleistungsstunden1.980,001.950,00Faktor: durchschnittliche Jahresleistungsstunden1.980,001.950,00Personalkosten (ohne Obergrenze)44.318,1848.750,00Personalkosten (ohne Geigenze)44.318,1848.750,00Abzüge in % (zB nicht förderbarer Gebietskörperschaftsanteil)10,00%10,00%eingereichte Personalkosten39.886,3643.875,00Bazereichte Gemeinkosten in €3.998,644.387,508.376,14                                                                                                    | Anzahl der beschäftigten Monate (max. 12 Monate / Mitarbeiter) | 12        | 12        |           |
| Anzahl der Wochenarbeitsstunden       40,00       40,00         Für FG Muster 1 geleistete Stunden       1.500,00       1.500,00         Summe der bereits für FG Muster 1 abgerechnete Stunden       120,00       120,00         Projekt Muster 2       120,00       150,00         Projekt Muster 3       150,00       100,00         Sonstige Projekte       0,00       80,00         Summe über alle Projekte im Abrechnungsjahr       1.890,00       1.950,00         Faktor: durchschnittliche Jahresleistungsstunden       1.980,00       1.800,00         eingereichte Personalkosten (ohne Obergrenze)       44.318,18       48.750,00       93.068,18         Personalkostenobergrenze It. Dienstkl. VII/2       61.391,67       61.391,67       anrechenbare Personalkosten       44.318,18       48.750,00         Abzüge in % (zB nicht förderbarer Gebietskörperschaftsanteil)       10,00%       10,00%       83.761,36         Pravolveledet in * (in: Somelinkosten)       19,00%       10,00%       83.761,36         Pravolveledet in * (in: Somelinkosten)       19,00%       10,00%       83.761,46                                                                                                    | Bruttobezug enthält ausbezahlte Überstd. (max. 180 Std./Jahr)  | Nein      | Nein      |           |
| Für FG Muster 1 geleistete Stunden       1.500,00       1.500,00         Summe der bereits für FG Muster 1 abgerechnete Stunden       120,00       120,00         Projekt Muster 2       120,00       150,00         Projekt Muster 3       150,00       100,00         Sonstige Projekte       0,00       80,00       100,00         Summe über alle Projekte im Abrechnungsjahr       1.890,00       1.950,00         Faktor: durchschnittliche Jahresleistungsstunden       1.980,00       1.800,00         eingereichte Personalkosten (ohne Obergrenze)       44.318,18       48.750,00       93.068,18         Personalkostenobergrenze It. Dienstkl. VII/2       61.391,67       61.391,67         anrechenbare Personalkosten       39.886,36       43.875,00       83.761,36         Pauschiedets in % (für Someinhosten)       19,00%       10,00%       83.761,48         eingereichte Gemeinkosten in €       3.988,64       4.387,50       8.376,14                                                                                                    | Anzahl der Wochenarbeitsstunden                                | 40,00     | 40,00     |           |
| Summe der bereits für FG Muster 1 abgerechnete Stunden         120,00         120,00           Projekt Muster 2         120,00         150,00           Projekt Muster 3         150,00         100,00           Sonstige Projekte         0,00         80,00           Optige Projekte         0,00         0,00           Summe über alle Projekte im Abrechnungsjahr         1.890,00         1.950,00           Faktor: durchschnittliche Jahresleistungsstunden         1.980,00         1.800,00           eingereichte Personalkosten (ohne Obergrenze)         44.318,18         48.750,00         93.068,18           Personalkostenobergrenze It. Dienstkl. VII/2         61.391,67         61.391,67         44.318,18         48.750,00           Abzüge in % (zB nicht förderbarer Gebietskörperschaftsanteil)         10,00%         10,00%         10,00%         61.391,67           eingereichte Personalkosten         39.886,36         43.875,00         83.761,36         61.391,67                                                                                                    | Für FG Muster 1 geleistete Stunden                             | 1.500,00  | 1.500,00  |           |
| Projekt Muster 2       120,00       150,00         Projekt Muster 3       150,00       100,00         Sonstige Projekte       0,00       80,00         0,00       0,00       0,00         Summe über alle Projekte im Abrechnungsjahr       1.890,00       1.950,00         Faktor: durchschnittliche Jahresleistungsstunden       1.980,00       1.800,00         eingereichte Personalkosten (ohne Obergrenze)       44.318,18       48.750,00       93.068,18         Personalkostenobergrenze It. Dienstkl. VII/2       61.391,67       61.391,67         anrechenbare Personalkosten       44.318,18       48.750,00         Abzüge in % (zB nicht förderbarer Gebietskörperschaftsanteil)       10,00%       10,00%         eingereichte Personalkosten       39.886,36       43.875,00       83.761,36         Pravolediotic in % (in Complexient)       10,00%       10,00%       10,00%         eingereichte Gemeinkosten in €       3.988,64       4.387,50       8.376,14                                                                                                    | Summe der bereits für FG Muster 1 abgerechnete Stunden         | 120,00    | 120,00    |           |
| Projekt Muster 3       150,00       100,00         Sonstige Projekte       0,00       80,00         0,00       0,00       0,00         Summe über alle Projekte im Abrechnungsjahr       1.890,00       1.950,00         Faktor: durchschnittliche Jahresleistungsstunden       1.980,00       1.800,00         eingereichte Personalkosten (ohne Obergrenze)       44.318,18       48.750,00       93.068,18         Personalkostenobergrenze It. Dienstkl. VII/2       61.391,67       61.391,67         anrechenbare Personalkosten       44.318,18       48.750,00         Abzüge in % (zB nicht förderbarer Gebietskörperschaftsanteil)       10,00%       10,00%         eingereichte Personalkosten       39.886,36       43.875,00       83.761,36         Passonalkosten in €       3.988,64       4.387,50       8.376,14                                                                                                    | Projekt Muster 2                                               | 120,00    | 150,00    |           |
| Sonstige Projekte         0,00         80,00           0,00         0,00         0,00           Summe über alle Projekte im Abrechnungsjahr         1.890,00         1.950,00           Faktor: durchschnittliche Jahresleistungsstunden         1.980,00         1.800,00           eingereichte Personalkosten (ohne Obergrenze)         44.318,18         48.750,00         93.068,18           Personalkostenobergrenze It. Dienstkl. VII/2         61.391,67         61.391,67           anrechenbare Personalkosten         44.318,18         48.750,00           Abzüge in % (zB nicht förderbarer Gebietskörperschaftsanteil)         10,00%         10,00%           eingereichte Personalkosten         39.886,36         43.875,00         83.761,36           Passonalkosten in €         3.988,64         4.387,50         8.376,14                                                                                                    | Projekt Muster 3                                               | 150,00    | 100,00    |           |
| 0,00         0,00           Summe über alle Projekte im Abrechnungsjahr         1.890,00         1.950,00           Faktor: durchschnittliche Jahresleistungsstunden         1.980,00         1.800,00           eingereichte Personalkosten (ohne Obergrenze)         44.318,18         48.750,00         93.068,18           Personalkostenobergrenze It. Dienstkl. VII/2         61.391,67         61.391,67         61.391,67           anrechenbare Personalkosten         44.318,18         48.750,00         44.318,18         48.750,00           Abzüge in % (zB nicht förderbarer Gebietskörperschaftsanteil)         10,00%         10,00%         10,00%           eingereichte Personalkosten         39.886,36         43.875,00         83.761,36           Passonalkosten in €         3.988,64         4.387,50         8.376,14                                                                                                    | Sonstige Projekte                                              | 0,00      | 80,00     |           |
| Summe über alle Projekte im Abrechnungsjahr         1.890,00         1.950,00           Faktor: durchschnittliche Jahresleistungsstunden         1.980,00         1.800,00           eingereichte Personalkosten (ohne Obergrenze)         44.318,18         48.750,00         93.068,18           Personalkostenobergrenze It. Dienstkl. VII/2         61.391,67         61.391,67           anrechenbare Personalkosten         44.318,18         48.750,00           Abzüge in % (zB nicht förderbarer Gebietskörperschaftsanteil)         10,00%         10,00%           eingereichte Personalkosten         39.886,36         43.875,00         83.761,36           Fusioningereichte Gemeinkosten in €         3.988,64         4.387,50         8.376,14                                                                                                    |                                                                | 0,00      | 0,00      |           |
| Faktor: durchschnittliche Jahresleistungsstunden       1.980,00       1.800,00         eingereichte Personalkosten (ohne Obergrenze)       44.318,18       48.750,00       93.068,18         Personalkostenobergrenze It. Dienstkl. VII/2       61.391,67       61.391,67         anrechenbare Personalkosten       44.318,18       48.750,00         Abzüge in % (zB nicht förderbarer Gebietskörperschaftsanteil)       10,00%       10,00%         eingereichte Personalkosten       39.886,36       43.875,00         Rauschalaste in % (für Gemeinkosten)       10,00%       10,00%         eingereichte Gemeinkosten in €       3.988,64       4.387,50                                                                                                    | Summe über alle Projekte im Abrechnungsjahr                    | 1.890,00  | 1.950,00  |           |
| eingereichte Personalkosten (ohne Obergrenze)         44.318,18         48.750,00         93.068,18           Personalkostenobergrenze It. Dienstkl. VII/2         61.391,67         61.391,67         61.391,67           anrechenbare Personalkosten         44.318,18         48.750,00         44.318,18         48.750,00           Abzüge in % (zB nicht förderbarer Gebietskörperschaftsanteil)         10,00%         10,00%         10,00%           eingereichte Personalkosten         39.886,36         43.875,00         83.761,36           Pasochelsetz in % (für Gemeinkosten)         10,00%         10,00%         60.00%           eingereichte Gemeinkosten in €         3.988,64         4.387,50         8.376,14                                                                                                    | Faktor: durchschnittliche Jahresleistungsstunden               | 1.980,00  | 1.800,00  |           |
| Personalkostenobergrenze It. Dienstkl. VII/2         61.391,67         61.391,67           anrechenbare Personalkosten         44.318,18         48.750,00           Abzüge in % (zB nicht förderbarer Gebietskörperschaftsanteil)         10,00%         10,00%           eingereichte Personalkosten         39.886,36         43.875,00         83.761,36           Passenheidet in % (für Gemeinkosten)         10,00%         10,00%         83.761,36           eingereichte Gemeinkosten in €         3.988,64         4.387,50         8.376,14                                                                                                    | eingereichte Personalkosten (ohne Obergrenze)                  | 44.318,18 | 48.750,00 | 93.068,18 |
| anrechenbare Personalkosten         44.318,18         48.750,00           Abzüge in % (zB nicht förderbarer Gebietskörperschaftsanteil)         10,00%         10,00%           eingereichte Personalkosten         39.886,36         43.875,00         83.761,36           Parochalsotz in % (für Comoinhooten)         10,00%         10,00%         10,00%           eingereichte Gemeinkosten in €         3.988,64         4.387,50         8.376,14                                                                                                    | Personalkostenobergrenze It. Dienstkl. VII/2                   | 61.391,67 | 61.391,67 |           |
| Abzüge in % (zB nicht förderbarer Gebietskörperschaftsanteil)       10,00%       10,00%         eingereichte Personalkosten       39.886,36       43.875,00       83.761,36         Pusschulsutz in % (für Gemeinkosten)       10,00%       10,00%       10,00%         eingereichte Gemeinkosten in €       3.988,64       4.387,50       8.376,14                                                                                                    | anrechenbare Personalkosten                                    | 44.318,18 | 48.750,00 |           |
| eingereichte Personalkosten         39.886,36         43.875,00         83.761,36           Patechaloutz in % (für Complexitority)         10,00%         10,00%         10,00%         10,00%         10,00%         10,00%         10,00%         10,00%         10,00%         10,00%         10,00%         10,00%         10,00%         10,00%         10,00%         10,00%         10,00%         10,00%         10,00%         10,00%         10,00%         10,00%         10,00%         10,00%         10,00%         10,00%         10,00%         10,00%         10,00%         10,00%         10,00%         10,00%         10,00%         10,00%         10,00%         10,00%         10,00%         10,00%         10,00%         10,00%         10,00%         10,00%         10,00%         10,00%         10,00%         10,00%         10,00%         10,00%         10,00%         10,00%         10,00%         10,00%         10,00%         10,00%         10,00%         10,00%         10,00%         10,00%         10,00%         10,00%         10,00%         10,00%         10,00%         10,00%         10,00%         10,00%         10,00%         10,00%         10,00%         10,00%         10,00%         10,00%         10,00%         10,00%         10,00%         10,00%         < | Abzüge in % (zB nicht förderbarer Gebietskörperschaftsanteil)  | 10,00%    | 10,00%    |           |
| Particularize in % (für Gemeinkosten)         10,00%         10,00%           eingereichte Gemeinkosten in €         3.988,64         4.387,50         8.376,14                                                                                                    | eingereichte Personalkosten                                    | 39.886,36 | 43.875,00 | 83.761,36 |
| eingereichte Gemeinkosten in €         3.988,64         4.387,50         8.376,14                                                                                                    | Paaschalsatz in % (für Gemeinkesten)                           | 10,00%    | 10,00%    |           |
|                                                                                                    | eingereichte Gemeinkosten in €                                 | 3.988,64  | 4.387,50  | 8.376,14  |
| teingereichte Dersonalkeeten inkl. Comeink. in 6 42.075,00 49.202,60 92.137,50 92.137,50                                                                                                    | singereichte Demonalkerten inkl. Comeink in f                  | 42 075,00 | 40.000,50 | 92.137,50 |

Die eingereichten Personalkosten inklusive Gemeinkosten in € errechnen sich auf Basis der eingereichten Personalkosten zuzüglich der eingereichten Gemeinkosten in €.

Hinweis:

Im Zuge der Abrechnung der Personalkosten nach standardisierten Einheitskosten sind keine Originalrechnungen und Zahlungsnachweise vorzulegen, auch im Falle der Abrechnung von Gemeinkosten sind keine Zahlungsnachweise erforderlich.

(Beispiel: Es werden Personalkosten mit einem Betrag von 48.750,00 EUR und einer Gemeinkostenpauschale von 10 % (= 4.875,00 EUR) abgerechnet, somit ist auch für die 4.875,00 EUR (=Gemeinkostenpauschale) kein Zahlungsnachweis erforderlich.

Mit dem Button "Eingabe abschließen" werden alle erfassten Daten/Felder gesperrt, d.h. es sind danach keine Änderungen oder Ergänzungen mehr möglich.

| Personalkostenabrechnung mit standardisierten E                                                                                                    | Inneitskosten (%-Z | uschlag für Lohnn | ebenkosten) |
|----------------------------------------------------------------------------------------------------|--------------------|-------------------|-------------|
|                                                                                                    |                    |                   |             |
| MitarbeiterIn (Name) + –                                                                                                    | Mustermann I       | Mustermann II     |             |
| Jahr (jjjj) für die Berechnung des Stundensatzes                                                                                                    | 2015               | 2015              |             |
| Anzahl der Monate für die Berechnung des Stundensatzes                                                                                                    | 12                 | 12                |             |
| Bruttojahresbezug                                                                                                    | 45.000,00          | 45.000,00         |             |
| Dienstvertrag enthält eine Überstundenpauschale (All-In-Vertrag)                                                                                                    | Ja                 | Nein              |             |
| Wochenarbeitsstunden (bei Bruttojahresbezug)                                                                                                    | 40,00              | 40,00             |             |
| Berechneter Stundensatz in €/Std                                                                                                    | 29,55              | 32,50             |             |
| Personalkostenobergrenze It. Dienstkl. VII/2 in €/Std                                                                                                    | 40,93              | 40,93             |             |
| Anrechenbarer Stundensatz in €/Std                                                                                                    | 29,55              | 32,50             |             |
|                                                                                                    |                    |                   |             |
| Gesamtstundenübersicht + -                                                                                                    |                    |                   |             |
| Abgerechnete Tätigkeiten beziehen sich auf das Jahr (jjjj)                                                                                                    | 2015               | 2015              |             |
| Anzahl der beschäftigten Monate (max. 12 Monate / Mitarbeiter)                                                                                                    | 12                 | 12                |             |
| Bruttobezug enthält ausbezahlte Überstd. (max. 180 Std./Jahr)                                                                                                    | Nein               | Nein              |             |
| Anzahl der Wochenarbeitsstunden                                                                                                    | 40,00              | 40,00             |             |
| Für FG Muster 1 geleistete Stunden                                                                                                    | 1.500,00           | 1.500,00          |             |
| Summe der bereits für FG Muster 1 abgerechnete Stunden                                                                                                    | 120,00             | 120,00            |             |
| Projekt Muster 2                                                                                                    | 120,00             | 150,00            |             |
| Projekt Muster 3                                                                                                    | 150,00             | 100,00            |             |
| Sonstige Projekte                                                                                                    | 0,00               | 80,00             |             |
|                                                                                                    | 0,00               | 0,00              |             |
| Summe über alle Projekte im Abrechnungsjahr                                                                                                    | 1.890,00           | 1.950,00          |             |
| Faktor: durchschnittliche Jahresleistungsstunden                                                                                                    | 1.980,00           | 1.800,00          |             |
| eingereichte Personalkosten (ohne Obergrenze)                                                                                                    | 44.318,18          | 48.750,00         | 93.068,18   |
| Personalkostenobergrenze It. Dienstkl. VII/2                                                                                                    | 61.391,67          | 61.391,67         |             |
| anrechenbare Personalkosten                                                                                                    | 44.318,18          | 48.750,00         |             |
| Abzüge in % (zB nicht förderbarer Gebietskörperschaftsanteil)                                                                                                    | 10,00%             | 10,00%            |             |
| eingereichte Personalkosten                                                                                                    | 39.886,36          | 43.875,00         | 83.761,36   |
| Pauschalsatz in % (für Gemeinkosten)                                                                                                    | 10,00%             | 10,00%            |             |
| eingereichte Gemeinkosten in €                                                                                                    | 3.988,64           | 4.387,50          | 8.376,14    |
| eingereichte Personalkosten inkl. Gemeink. in €                                                                                                    | 43.875,00          | 48.262,50         | 92.137,50   |
| Warnung: Durch das Klicken auf "Eingabe abschließen" werden<br>alle obigen Felder gespert. Es sind danach keine Änderungen oder<br>Ergänzungen mehr möglich!<br>Eingabe<br>abschließen |                    |                   |             |
|                                                                                                    |                    |                   |             |

# 2. BERECHNUNG DER PERSONALKOSTEN AUF BASIS VON STANDARDISIERTEN EINHEITSKOSTEN (LOHNNEBENKOSTEN AUF IST-BASIS)

Zahlungsantrag - Belegaufstellung Personalkosten

| inkl. Obergre                                                                                                    | nzen für 2016         |        |
|----------------------------------------------------------------------------------------------------|-----------------------|--------|
| Kurzbezeichung des Vorhabens                                                                                                    | Musterprojekt         |        |
| Betriebs-/Klientennummer                                                                                                    | 1234567               |        |
| Förderungswerber                                                                                                    | Förderungswerber Must | ermann |
| Antragsnummer                                                                                                    | 001/2015-AUT          |        |
| Fördergegenstand                                                                                                    | FG Muster 1           |        |
| Bitte wählen Sie ein Abrechungsmodell:<br>Berechnung der Personalkosten auf Basis von<br>standardisierten Einheitskosten<br>(%-Zuschlag für Lohnnebenkosten)<br>Berechnung der Personalkosten auf Basis von<br>standardisierten Einheitskosten<br>(Lohnnebenkosten auf Ist-Basis) |                       |        |
| Berechnung der Personalkosten auf Ist-Kosten-Basis<br>(Stundensatzermittlung)                                                                                                    |                       |        |
| Berechnung der Personalkosten auf Ist-Kosten-Basis<br>(Mitarbeiter ist zu einem bestimmten Zeitraum<br>zu 100% einem Projekt zuordenbar)                                                                                                    |                       |        |

Bei der Abrechnungsvariante "Berechnung der Personalkosten auf Basis von standardisierten Einheitskosten (Lohnnebenkosten auf Ist-Basis)", sind die Dienstgeberabgaben auf Ist-Kosten-Basis abzurechnen, d.h. die Summe der tatsächlichen Jahrespersonalkosten inkl. Lohnnebenkosten der einzelnen Mitarbeiter sind aus dem Lohnkonto abzulesen und in die entsprechenden Felder einzutragen.

#### Hinweis:

Diese Abrechnungsvariante ist für folgende Gruppen von Arbeitnehmern anwendbar:

- Öffentlich Bedienstete (sofern förderbar), die bei einer Versicherungsanstalt für öffentlich Bedienstete versichert sind, sowie Vertragsbedienstete mit Dienstvertrag nach öffentlichem Recht
- Lehrlinge
- Geringfügig Beschäftigte
- Freie Dienstnehmer

- Arbeitnehmer in Kurzarbeit oder Altersteilzeit
- Arbeitsverhältnisse, auf die das Bauarbeiter-Urlaubsgesetz anzuwenden ist
- Behinderte nach dem Behinderteneinstellungsgesetz

| Personalkostenabrechnun               | ıg auf Basis von standardis     | ierten Einheitkosten | (Lohnnebenkos |
|---------------------------------------|---------------------------------|----------------------|---------------|
| MitarbeiterIn (Name)                  | + -                             | Mustermann III       | Muster IV     |
| Jahr (jjjj) für die Berechnung des    | Stundensatzes                   | 2015                 | 2015          |
| Anzahl der Monate für die Berech      | nung des Stundensatzes          | 12                   | 12            |
| Dienstvertrag enthält eine Überstu    | Indenpauschale (All-In-Vertrag) | Nein                 | Ja            |
| förderb. Bruttogehalts(Lohn)koste     | n in €                          | 9.570,00             | 9.260,00      |
| Nettogehalt (exkl. Diäten, km-Geld, U | Derstundenentgelt,)             | 8.000,00             | 8.000,00      |
| Dienstnehmeranteil Sozialversicherur  | ng (SV) auf LF                  | 1.000,00             | 1.000,00      |
| Dienstnehmeranteil Sozialversicheru   | ng (SV) auf SZ                  | 80,00                | 80,00         |
| Dienstnehmeranteil Lohnsteuer (LST)   | ) auf LF                        | 400,00               | 90,00         |
| Dienstnehmeranteil Lohnsteuer (LST)   | ) auf SZ                        | 90,00                | 90,00         |
| sonstige Abzüge (e-card)              |                                 | 0,00                 | 0,00          |
| nicht förderbare Bruttogehalts(Lol    | hn)kosten in €                  | 0,00                 | 0,00          |
| Überstunden (Grundlohn + Zuschläge    | 2)                              | 0,00                 | 0,00          |
| sonstige Sonderzahlungen              | 1                               | 0,00                 | 0,00          |
| förderbare Personalnebenkosten        | DG-Anteil - gesamt in €         | 1.870,00             | 790,00        |
| Dienstgeberanteil Sozialversicherung  | r (SV) auf LF                   | 1.200,00             | 120,00        |
| Dienstgeberanteil Sozialversicherung  | r (SV) auf SZ                   | 120,00               | 120,00        |
| Dienstgeberbeitrag (DB) zum FLAF      |                                 | 500,00               | 500,00        |
| Zuschlag zum Dienstgeberbeitrag (D    | Z)                              | 0,00                 | 0,00          |
| Dienstgeberabgabe - U-Bahn-Steuer     | (nur in Wien)                   | 0,00                 | 0,00          |
| Kommunalsteuer                        |                                 | 50,00                | 50,00         |
| Mitarbeiter-/Betriebl. Vorsorgekasse  | (MV/BV)                         | 0,00                 | 0,00          |
| Personalnebenkosten nicht förder      | bar in €                        | 0,00                 | 0,00          |
| freiwillige Unternehmensleistungen    |                                 | 0,00                 | 0,00          |
| Aliquote Nebenkosten f. nicht förd    | lerb. Bruttobezüge              | 0,00                 | 0,00          |
| Summe förderbarer direkter Perse      | onalkosten in €                 | 11.440,00            | 10.050,00     |
| Personalkostenobergrenze It. Die      | nstkl. 7/II in €                | 73.670,00            | 81.037,00     |
| Wochenarbeitsstunden                  | 1                               | 40.00                | 40.00         |
| Berechneter Stundensatz in €/Std      |                                 | 6,36                 | 5,08          |
| Stundenlohn für Beamte It Dienst      | kl. VII/2 in €/Std              | 40,93                | 40,93         |
| Anrechenbarer Stundensatz in €        |                                 | 6,35556              | 5,07576       |
| Anrechenbarer Stundensatz in € r      | ach VWK durch BST               | 6,35556              | 5,07576       |

Der Block Gesamtstundenübersicht ist analog dem Abrechnungsmodell 1 "Berechnung der Personalkosten auf Basis von standardisierten Einheitskosten (%-Zuschlag für Lohnnebenkosten)" zu verwenden – es stehen die gleichen Erfassungsfelder zu Verfügung.

# 3. BERECHNUNG DER PERSONALKOSTEN AUF IST-KOSTEN-BASIS (STUNDENSATZERMITTLUNG)

7ahlungsantrag - Relegaufstellung Personalkoste

| Tauran Branning Bransbar                                                                                                    | in the second many of the second many of the second second s |
|----------------------------------------------------------------------------------------------------|----------------------------------------------------------------------------------------------------|
| inkl. Obergre                                                                                                    | nzen für 2016                                                                                                    |
| Kurzbezeichung des Vorhabens                                                                                                    | Musterprojekt                                                                                                    |
| Betriebs-/Klientennummer                                                                                                    | 1234567                                                                                                    |
| Förderungswerber                                                                                                    | Förderungswerber Mustermann                                                                                                    |
| Antragsnummer                                                                                                    | 001/2015-AUT                                                                                                    |
| Fördergegenstand                                                                                                    | FG Muster 1                                                                                                    |
| Bitte wählen Sie ein Abrechungsmodell:                                                                                                   |                                                                                                    |
| Berechnung der Personalkosten auf Basis von<br>standardisierten Einheitskosten<br>(%-Zuschlag für Lohnnebenkosten)                       |                                                                                                    |
| Berechnung der Personalkosten auf Basis von<br>standardisierten Einheitskosten<br>(Lohnnebenkosten auf Ist-Basis)                        |                                                                                                    |
| Berechnung der Personalkosten auf Ist-Kosten-Basis<br>(Stundensatzermittlung)                                                            |                                                                                                    |
| Berechnung der Personalkosten auf Ist-Kosten-Basis<br>(Mitarbeiter ist zu einem bestimmten Zeitraum<br>zu 100% einem Projekt zuordenbar) |                                                                                                    |

Bei der Abrechnungsvariante "Berechnung der Personalkosten auf Ist-Kosten-Basis (Stundensatzermittlung)" wird der Personalaufwand auf Basis der tatsächlich in einem Jahr geleisteten Arbeitsstunden (Anwesenheitsstunden) und der real entstandenen Kosten errechnet.

Die Auflistung der Personalkosten hat wie auch in den anderen Abrechnungsmodellen getrennt je Mitarbeiter zu erfolgen.

Enthält der Dienstvertrag eine Überstundenpauschale ist im Feld "Dienstvertrag enthält eine Überstundenpauschale (All-In-Vertrag) **JA** anzugeben bzw. **NEIN** anzugeben, wenn der Dienstvertrag keine Überstundenpauschale enthält.

Werden mehr/weniger Mitarbeiterblöcke benötigt, als standardmäßig vorgegeben, so können diese über die Buttons + und – angelegt bzw. gelöscht werden. Gelöscht wird immer jener Block in welchem sich eine aktive Zellenmarkierung befindet.

Die einzelnen Felder (Mitarbeiter (Name), Jahr (jjjj) für die Berechnung des Stundensatzes, Anzahl der Monate für die Berechnung des Stundensatz, Nettogehalt,...) sind unter Beachtung der Anmerkungen in den Kommentarfeldern (siehe folgende Abbildung) zu befüllen. Die grau und grün hinterlegten Summenfelder berechnen sich automatisch durch die erfassten Daten in den Erfassungsfeldern.

| Personalk                              | ostenabrechnung auf Ist-K             | osten Basis (Stund       | ensatzermittlung) |                |                              |
|----------------------------------------|---------------------------------------|--------------------------|-------------------|----------------|------------------------------|
| MitarbeiterIn (Name)                   | + ]                                   | Name eintragen           | Name eintragen    | Name eintragen | förderbar, wenn sie          |
| Jahr (jjjj) für die Berechnung des S   | Stundensatzes                         | 2015                     | 2015              | 2015           | kollektivvertraglich oder in |
| Anzahl der Monate für die Berecht      | nung des Stundensatzes                | 12                       | 12                | 12             | einer Betriebsvereinbarung   |
| Dienstvertrag enthält eine Überstu     | ndenpauschale (All-In-Vertrag)        | Ja                       | Nein              | Ja             | generell und                 |
| forderb Bruttogebalts/Lobn)koster      | in ŧ                                  | 67,556,001               | 44./86.00         | 31 725 00      | rechtsverbindlich            |
| Nettogehalt (exkl. Diäten, km-Geld,    | .)                                    | 41.993,00                | 27.794,00         | 21.531,00      | vorgesehen sind              |
| Dienstnehmeranteil Sozialversicherun   | g (SV) auf LF                         | 9.551,00                 | 7.552,00          | 5.322,00       |                              |
| Dienstnehmeranteil Sozialversicherun   | g (SV) auf SZ                         | 1.546,00                 | 1.100,00          | 637,00         | diant dam Abalaich mit       |
| Dienstnehmeranteil Lohnsteuer (LST)    | auf LF                                | 14.008,00                | 8.057,00          | 4.039,00       | dem Lohnkonto                |
| Dienstnehmeranteil Lohnsteuer (LST)    | auf SZ                                | 458,00                   | 283,00            | 196,00         |                              |
| sonstige Abzüge (e-card)               |                                       | 0,00                     | 0,00              | 0,00           | 1                            |
| nicht förderbare Bruttogehalts/Loh     | n)kosten in €                         | 0.00                     | 0.00              | 10.00          | z.B freiwillige              |
| sonstige Sonderzahlungen               |                                       | 0.00                     | 0.00              | 0.00           | Sozialleistungen             |
| förderbare Personalnebenkosten         | )G-Anteil - gesamt in €               | 19.880,00                | 14.090,00         | 10.449,00      | Sonst. unternehmensspez.     |
| Dienstgeberanteil Sozialversicherung   | (SV) auf LF                           | 11. <mark>8</mark> 39,00 | 9.102,00          | 6.417,00       | Nebenkosten/Jahr             |
| Dienstgeberanteil Sozialversicherung   | (SV) auf SZ                           | 1.928,00                 | 1.371,00          | 964,00         |                              |
| Dienstgeberbeitrag (DB) zum FLAF       |                                       | 3.088,00                 | 2.170,00          | 1.529,00       | nicht forderbar, außer sie   |
| Zuschlag zum Dienstgeberbeitrag (D2    | Z)                                    | 0,00                     | 0,00              | 0,00           | sind gesetzlich,             |
| Dienstgeberabgabe - U-Bahn-Steuer      | (nur in Wien)                         | 0.00                     | 0,00              | 0,00           | einer Betriebsvereinbarung   |
| Kommunalsteuer                         |                                       | 2:058,00                 | 1.447,00          | 1.019,00       | generell und                 |
| Mitarbeiter-/Betriebl. Vorsorgekasse ( | (MV / BV)                             | 967,00                   | 0,00              | 520,00         | rechtsverbindlich            |
| Personalnebenkosten nicht förder       | barin€                                | 0.00                     | 0,00              | 0.00           | vorgesehen                   |
| freiwillige Unternehmensleistungen     |                                       | 0,00                     | 0,00              | 0.00           |                              |
| Aliquote Nebenkosten f. nicht förde    | erb. Bruttobezüge                     | 0,00                     | 0,00              | 0,00           | Die Lohnnebenkosten für      |
| Summe förderbarer direkter Perso       | nalkosten in €                        | 87.436,00                | 58.876,00         | 42.174,00      | nicht forderbare             |
| Personalkostenobergrenze It. Dien      | stkl. 7/II in €                       | 81.037,00                | 71.828,25         | 68.881,45      | aliquot berechnet            |
| Wochenarbeitsstunden                   |                                       | 40,00                    |                   | 34,00          | anduor berechner.            |
| Tatsächlich geleistete Arbeitszeit i   | n Stunden                             | 1.900,00                 | 1.780,00          | 1.800,00       | bei Teilzeitarbeit wird ein  |
| Anwesenheitsstunden inkl. Überstund    | len                                   | 1.900,00                 | 1.780,00          | 1.800,00       | aliquoter Anteil berechnet   |
| Berechneter Stundensatz in €/Std       | · · · · · · · · · · · · · · · · · · · | 46,02                    | 33,08             |                |                              |
| Stundenlohn für Beamte It Dienstk      | I. VII/2 in €/Std                     | 42,65                    | 40,35             | 38,27          | bei Teilzeitarbeit wird ein  |
| Anrechenbarer Stundensatz in €         |                                       | 42,65105                 | 33,07640          | 23,43000       | aliquoter Anteil berechnet   |
| Anrechenbarer Stundensatz in € n       | ach VWK durch BST                     | 42,65105                 | 33,07640          | 23,43000       |                              |

In einem weiteren Block "**Berechnete Überweisungen laut Jahreslohnkonto**" ermitteln sich die in Summe an die Sozialversicherung, das Finanzamt und die Gemeinde (Kommunalsteuer) zu entrichtenden Beträge automatisch. Diese sind mittels entsprechender Zahlungsnachweise der Bewilligenden Stelle zu belegen.

| Berechnete Überweisungen laut Jahreslohnkonto | 2015      | 2015      | 2015      |
|-----------------------------------------------|-----------|-----------|-----------|
| Sozialversicherung                            | 25.831,00 | 19.125,00 | 13.860,00 |
| Finanzamt                                     | 17.554,00 | 10.510,00 | 5.764,00  |
| Kommunalsteuer                                | 2.058,00  | 1.447,00  | 1.019,00  |
| Nettogehalt                                   | 41.993,00 | 27.794,00 | 21.531,00 |
| Summe                                         | 87.436,00 | 58.876,00 | 42.174,00 |

Der Block Gesamtstundenübersicht ist analog dem Abrechnungsmodell 1 "Berechnung der Personalkosten auf Basis von standardisierten Einheitskosten (%-Zuschlag für Lohnnebenkosten)" zu verwenden – es stehen die gleichen Erfassungsfelder zu Verfügung.

## Auch für dieses Abrechnungsmodell gilt:

Werden mehr Zeilen für die Erfassung der in anderen Projekten geleisteten Stunden benötigt, als standardmäßig vorgegeben, so können diese über die Buttons + und – angelegt bzw. gelöscht werden. Gelöscht wird immer jene Zeile in welcher sich eine aktive Zellenmarkierung befindet.

## Achtung:

lst die **Summe über alle Projekte** größer als die **tatsächlich geleisteten Arbeitsstunden**, so färbt sich sie Schriftfarbe im Feld "Summe über alle Projekte" rot. Erfassungsfehler sollen dadurch verhindert werden.

| Gesamtstundenübersich + -                                      |           |           |           |            |
|----------------------------------------------------------------|-----------|-----------|-----------|------------|
| Abgerechnete Tätigkeiten beziehen sich auf das dahr (jjjj)     | 2015      | 2015      | 2015      |            |
| Anzahl der beschäftigten Monate (max. 12 Monate / Mitarbeiter) | 12        | 12        | 12        |            |
| Bruttobezug enthält ausbezahlte Überstd. (max. 180 Std./Jahr)  | Nein      | Nein      | Nein      |            |
| Anzahl der Wochenarbeitsstunden                                | 40,00     | 40,00     | 40,00     |            |
| Für Musterprojekt geleistete Stunden                           | 1.121,00  | 1.521,00  | 984,00    |            |
| Summe der bereits für Musterprojekt abgerechnete Stunden       | 222,00    | 130,00    | 120,00    |            |
| Projekt Muster 4                                               | 101,00    | 101,00    | 130,00    |            |
| Projekt Muster 5                                               | 70,00     | 88,00     | 200,00    |            |
| z.Bsp: Projekt Vierkanter                                      | 0,00      | 0,00      | 0,00      |            |
|                                                                | 0,00      | 0,00      | 0,00      |            |
| Summe über alle Projekte im Abrechnungsjahr                    | 1.514,00  | 1.840,00  | 1.434,00  |            |
| Tatsächlich geleistete Arbeitsstunden                          | 1.900,00  | 1.700,00  | 1.800,00  |            |
| eingereichte Personalkosten (ohne Obergrenze)                  | 51.586,06 | 50.309,21 | 23.055,12 | 124.950,39 |
| Personalkostenobergrenze It. Dienstkl. VII/2                   | 47.811,83 | 61.376,84 | 37.655,19 |            |
| anrechenbare Personalkosten                                    | 47.811,83 | 50.309,21 | 23.055,12 |            |
| Abzüge in % (zB nicht förderbarer Gebietskörperschaftsanteil)  | 10,00%    | 10,00%    | 10,00%    |            |
| eingereichte Personalkosten                                    | 43.030.65 | 45.278,29 | 20.749.61 | 109.058,55 |
| Pauschalsatz in % (für Gemeinkosten)                           | 10,00%    | 10,00%    | 10,00%    |            |
| eingereichte Gemeinkosten in €                                 | 4.303,06  | 4.527,83  | 2.074,96  | 10.905,85  |
| eingereichte Personalkosten inkl. Gemeink. in €                | 47.333,71 | 49.806,12 | 22.824,57 | 119.964,40 |

Die eingereichten Personalkosten je Mitarbeiter errechnen sich, auf Basis der erfassten, dem Projekt zuordenbaren Gesamtstunden und dem anrechenbaren Stundensatz in € nach VWK durch BST. In den grünen Feldern rechts werden die Quersummen, die sich auch in der Übersicht widerspiegeln, gebildet.

| Gesamtstundenübersicht + -                                     |           | ,<br>,    |           |            |
|----------------------------------------------------------------|-----------|-----------|-----------|------------|
| Abgerechnete Tätigkeiten beziehen sich auf das Jahr (jjjj)     | 2015      | 2015      | 2015      |            |
| Anzahl der beschäftigten Monate (max. 12 Monate / Mitarbeiter) | 12        | 12        | 12        |            |
| Bruttobezug enthält ausbezahlte Überstd. (max. 180 Std./Jahr)  | Nein      | Nein      | Nein      |            |
| Anzahl der Wochenarbeitsstunden                                | 40,00     | 40,00     | 40,00     |            |
| Für Musterprojekt geleistete Stunden                           | 1.121,00  | 1.521,00  | 984,00    |            |
| Summe der bereits für Musterprojekt abgerechnete Stunden       | 222,00    | 130,00    | 120,00    |            |
| Projekt Muster 4                                               | 101,00    | 101,00    | 130,00    |            |
| Projekt Muster 5                                               | 70,00     | 88,00     | 200,00    |            |
| z.Bsp: Projekt Vierkanter                                      | 0,00      | 0,00      | 0,00      |            |
|                                                                | 0,00      | 0,00      | 0,00      |            |
| Summe über alle Projekte im Abrechnungsjahr                    | 1.514,00  | 1.840,00  | 1.434,00  |            |
| Tatsächlich geleistete Arbeitsstunden                          | 1.900,00  | 1.780,00  | 1.800,00  |            |
| eingereichte Personalkosten (ohne Obergrenze)                  | 51.586,06 | 50.309,21 | 23.055,12 | 124.950,39 |
| Personalkostenobergrenze It. Dienstkl. VII/2                   | 47.811,83 | 61.376,84 | 37.655,19 |            |
| anrechenbare Personalkosten                                    | 47.811,83 | 50.309,21 | 23.055,12 |            |
| Abzüge in % (zB nicht förderbarer Cebietekörperechaftsanteil)  | 10.00%    | 10.00%    | 10.00%    |            |
| eingereichte Personalkosten                                    | 43.030,65 | 45.278,29 | 20.749,61 | 109.058,55 |
| Pauschalsatz in % (für Gemeinkosten)                           | 10,00%    | 10,00%    | 10,00%    |            |
| eingereichte Gemeinkosten in €                                 | 4.303,06  | 4.527,83  | 2.074,96  | 10.905,85  |
| eingereichte Personalkosten inkl. Gemeink. in €                | 47.333,71 | 49.806,12 | 22.824,57 | 119.964,40 |

Für die Berechnung der **eingereichten Gemeinkosten in** € ist im Feld " Pauschalsatz in % (für Gemeinkosten der im Genehmigungsschreiben bekanntgegebene Prozentsatz zu erfassen.

| Gesamtstundenübersicht + -                                     |           |           |           |            |
|----------------------------------------------------------------|-----------|-----------|-----------|------------|
| Abgerechnete Tätigkeiten beziehen sich auf das Jahr (jjjj)     | 2015      | 2015      | 2015      |            |
| Anzahl der beschäftigten Monate (max. 12 Monate / Mitarbeiter) | 12        | 12        | 12        |            |
| Bruttobezug enthält ausbezahlte Überstd. (max. 180 Std./Jahr)  | Nein      | Nein      | Nein      |            |
| Anzahl der Wochenarbeitsstunden                                | 40,00     | 40,00     | 40,00     |            |
| Für Musterprojekt geleistete Stunden                           | 1.121,00  | 1.521,00  | 984,00    |            |
| Summe der bereits für Musterprojekt abgerechnete Stunden       | 222,00    | 130,00    | 120,00    |            |
| Projekt Muster 4                                               | 101,00    | 101,00    | 130,00    |            |
| Projekt Muster 5                                               | 70,00     | 88,00     | 200,00    |            |
| z.Bsp: Projekt Vierkanter                                      | 0,00      | 0,00      | 0,00      |            |
|                                                                | 0,00      | 0,00      | 0,00      |            |
| Summe über alle Projekte im Abrechnungsjahr                    | 1.514,00  | 1.840,00  | 1.434,00  |            |
| Tatsächlich geleistete Arbeitsstunden                          | 1.900,00  | 1.780,00  | 1.800,00  |            |
| eingereichte Personalkosten (ohne Obergrenze)                  | 51.586,06 | 50.309,21 | 23.055,12 | 124.950,39 |
| Personalkostenobergrenze It. Dienstkl. VII/2                   | 47.811,83 | 61.376,84 | 37.655,19 |            |
| anrechenbare Personalkosten                                    | 47.811,83 | 50.309,21 | 23.055,12 |            |
| Abzüge in % (zB nicht förderbarer Gebietskörperschaftsanteil)  | 10,00%    | 10,00%    | 10,00%    |            |
| eingereichte Personalkosten                                    | 43 030 65 | 45 278 29 | 20,749,61 | 109 058 55 |
| Pauschalsatz in % (für Gemeinkosten)                           | 10,00%    | 10,00%    | 10,00%    |            |
| eingereichte Gemeinkosten in €                                 | 4.303,06  | 4.527,83  | 2.074,96  | 10.905,85  |
| eingereichte Personalkosten inkl. Gemeink. in €                | 4/.333,/1 | 49.806,12 | 22.824,57 | 119.964,40 |

#### Hinweis:

Im Zuge der Abrechnung von Personalgemeinkosten sind für den abgerechneten Betrag keine Originalrechnungen und Zahlungsnachweise zu übermitteln (<u>Beispiel</u>: Es werden Personalkosten mit einem Betrag von 45.076,65 EUR und einer Gemeinkostenpauschale von 10 % (= 4.507,67 EUR) abgerechnet, somit ist für die 4.507,67 EUR (=Gemeinkostenpauschale) kein Zahlungsnachweis erforderlich).

Mit dem Button "Eingabe abschließen" werden alle erfassten Daten/Felder gesperrt, d.h. es sind danach keine Änderungen oder Ergänzungen mehr möglich.

| Gesamtstundenübersicht                                                                                                    |           |           |           |            |
|----------------------------------------------------------------------------------------------------|-----------|-----------|-----------|------------|
| Abgerechnete Tätigkeiten beziehen sich auf das Jahr (jjjj)                                                                                                    | 2015      | 2015      | 2015      |            |
| Anzahl der beschäftigten Monate (max. 12 Monate / Mitarbeiter)                                                                                                    | 12        | 12        | 12        |            |
| Bruttobezug enthält ausbezahlte Überstd. (max. 180 Std./Jahr)                                                                                                    | Nein      | Nein      | Nein      |            |
| Anzahl der Wochenarbeitsstunden                                                                                                    | 40,00     | 40,00     | 40,00     |            |
| Für Musterprojekt geleistete Stunden                                                                                                    | 1.121,00  | 1.521,00  | 984,00    |            |
| Summe der bereits für Musterprojekt abgerechnete Stunden                                                                                                    | 222,00    | 130,00    | 120,00    |            |
| Projekt Muster 4                                                                                                    | 101,00    | 101,00    | 130,00    |            |
| Projekt Muster 5                                                                                                    | 70,00     | 88,00     | 200,00    |            |
| z.Bsp: Projekt Vierkanter                                                                                                    | 0,00      | 0,00      | 0,00      |            |
|                                                                                                    | 0,00      | 0,00      | 0,00      |            |
| Summe über alle Projekte im Abrechnungsjahr                                                                                                    | 1.514,00  | 1.840,00  | 1.434,00  |            |
| Tatsächlich geleistete Arbeitsstunden                                                                                                    | 1.900,00  | 1.780,00  | 1.800,00  |            |
| eingereichte Personalkosten (ohne Obergrenze)                                                                                                    | 51.586,06 | 50.309,21 | 23.055,12 | 124.950,39 |
| Personalkostenobergrenze It. Dienstkl. VII/2                                                                                                    | 47.811,83 | 61.376,84 | 37.655,19 |            |
| anrechenbare Personalkosten                                                                                                    | 47.811,83 | 50.309,21 | 23.055,12 |            |
| Abzüge in % (zB nicht förderbarer Gebietskörperschaftsanteil)                                                                                                    | 10,00%    | 10,00%    | 10,00%    |            |
| eingereichte Personalkosten                                                                                                    | 43.030,65 | 45.278,29 | 20.749,61 | 109.058,55 |
| Pauschalsatz in % (für Gemeinkosten)                                                                                                    | 10,00%    | 10,00%    | 10,00%    |            |
| eingereichte Gemeinkosten in €                                                                                                    | 4.303,06  | 4.527,83  | 2.074,96  | 10.905,85  |
| eingereichte Personalkosten inkl. Gemeink. in €                                                                                                    | 47.333,71 | 49.806,12 | 22.824,57 | 119.964,40 |
| Warnung: Durch das Klicken auf "Eingabe abschließen" werden<br>alle obigen Felder gesperrt. Es sind danach keine Änderungen oder<br>Ergänzungen mehr möglicht<br>Eingabe<br>abschließen |           |           |           |            |
|                                                                                                    |           |           |           |            |

# 4. BERECHNUNG DER PERSONALKOSTEN AUF IST-KOSTEN-BASIS (MITARBEITER IST ZU EINEM BESTIMMTEN ZEITRAUM ZU 100 % EINEM PROJEKT ZUORDENBAR)

Bei Abrechnungsvariante "Berechnung der Personalkosten auf Ist-Kosten-Basis (Mitarbeiter ist zu einem bestimmten Zeitraum zu 100 % einem Projekt zuordenbar)" wird der Personalaufwand eines Mitarbeiters zu 100 % einem Projekt zugeordnet.

| Zahlungsantrag - Belegau                                                                                                    | Ifstellung Personalkosten   |
|----------------------------------------------------------------------------------------------------|-----------------------------|
| inkl. Obergre                                                                                                    | enzen für 2016              |
| Kurzbezeichung des Vorhabens                                                                                                    | Musterprojekt               |
| Betriebs-/Klientennummer                                                                                                    | 1234567                     |
| Förderungswerber                                                                                                    | Förderungswerber Mustermann |
| Antragsnummer                                                                                                    | 001/2015-AUT                |
| Fördergegenstand                                                                                                    | FG Muster 1                 |
| Bitte wählen Sie ein Abrechungsmodell:                                                                                                   |                             |
| Berechnung der Personalkosten auf Basis von<br>standardisierten Einheitskosten<br>(%-Zuschlag für Lohnnebenkosten)                       |                             |
| Berechnung der Personalkosten auf Basis von<br>standardisierten Einheitskosten<br>(Lohnnebenkosten auf Ist-Basis)                        |                             |
| Berechnung der Personalkosten auf Ist-Kosten-Basis<br>(Stundensatzermittlung)                                                            |                             |
| Berechnung der Personalkosten auf Ist-Kosten-Basis<br>(Mitarbeiter ist zu einem bestimmten Zeitraum<br>zu 100% einem Projekt zuordenbar) |                             |

Die Tabelle des Abrechnungsmodelles "Berechnung der Personalkosten auf Ist-Kosten-Basis (Mitarbeiter ist zu einem bestimmten Zeitraum zu 100 % einem Projekt zuordenbar)" ist analog zur Tabelle des Abrechnungsmodelles "Berechnung der Personalkosten auf Ist-Kosten-Basis (Stundensatzermittlung)" zu verwenden – es stehen die gleichen Erfassungsfelder zu Verfügung.